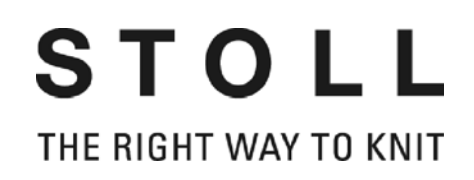

# Istruzioni per l'apparecchio STIXX

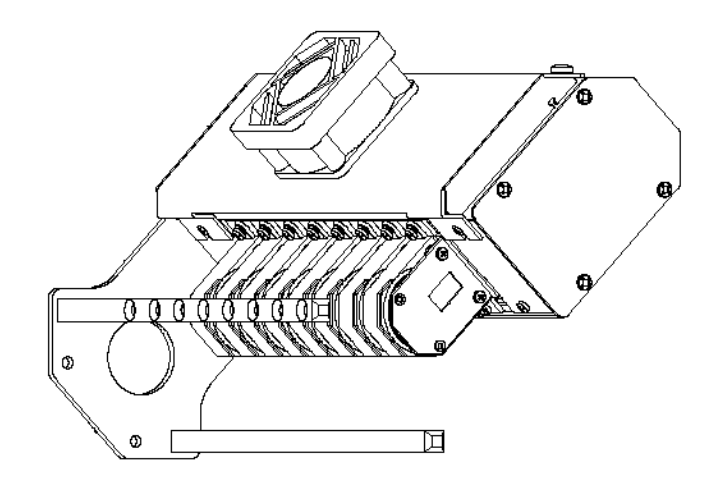

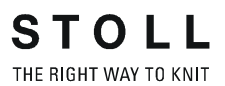

Data: 2012-02-08 Traduzione delle istruzioni di servizio originali Versione software: V\_OKC\_002.006.00x\_STOLL H. STOLL GmbH & Co. KG, Stollweg 1, D-72760 Reutlingen, Germany I nostri prodotti vengono perfezionati costantemente, per cui ci riserviamo di apportare modifiche tecniche.

## Indice

| 1 | Cos  | a c'è c           | li nuovo? - Le modifiche a colpo d'occhio                                      | 5  |
|---|------|-------------------|--------------------------------------------------------------------------------|----|
|   | 1.1  | Che co            | osa c'era di nuovo nella versione 2.2?                                         | 6  |
|   | 1.2  | Che co            | osa c'era di nuovo in 2.1?                                                     | 7  |
| 2 | Info | rmazio            | oni sul presente documento                                                     | 9  |
|   | 2.1  | Scopo             | del presente documento                                                         | 9  |
|   | 2.2  | Simbo             | li contenuti nel presente documento                                            |    |
| 3 | Des  | crizior           | ne dell'apparecchio STIXX                                                      | 11 |
|   | 3.1  | Gener             | alità sull'apparecchio STIXX                                                   | 11 |
|   | 3.2  | Percor            | so del filo con l'apparecchio STIXX                                            | 12 |
| 4 | Pan  | orami             | ca sulle modalità YLC                                                          | 13 |
| 5 | Mor  | ntaggio           |                                                                                | 15 |
|   | 5.1  | Monta             | re l'apparecchio STIXX                                                         | 15 |
|   | 5.2  | Posare            | e il cavo di collegamento                                                      | 16 |
| 6 | Lav  | ori pre           | liminari                                                                       | 21 |
|   | 6.1  | Dichia            | rare l'apparecchio STIXX                                                       | 21 |
|   | 6.2  | Regola            | are l'unità di controllo dei fili                                              | 23 |
|   | 6.3  | Infilare          | i fili nell'apparecchio STIXX                                                  | 24 |
|   | 6.4  | Config            | urare le ruote di misura                                                       | 25 |
|   | 6.5  | Attivar           | e e disattivare la regolazione YLC                                             | 28 |
| 7 | Ecc  | o com             | e lavora l'apparecchio di misura del filato                                    | 29 |
|   | 7.1  | Regist<br>di lavo | rare il comando Sintral per la misura lunghezza del filo nel programma razione | 30 |
|   |      | 7.1.1             | Registrare il comando YLC sulla M1plus                                         | 30 |
|   |      | 7.1.2             | Registrare manualmente il comando nel programma di lavorazione                 | 33 |
|   | 7.2  | Calcol            | o dei valori di correzione                                                     | 34 |
|   | 7.3  | Immet             | tere i valori NP in millimetri                                                 | 37 |
| 8 | Mis  | urare e           | e correggere la lunghezza della maglia                                         | 39 |

| 8.1                  | YLC1, YLC3, YLC4 – quando è preferibile quale modulo?                                                                             | 40                   |
|----------------------|----------------------------------------------------------------------------------------------------|----------------------|
| 8.2                  | Selezionare la modalità YLC nell'editore Setup2                                                                                   | 43                   |
| 8.3                  | YLC1 - correggere la lunghezza della maglia durante la produzione                                                                 | 44                   |
| 8.4                  | YLC8 - correggere la lunghezza della maglia durante la produzione                                                                 | 46                   |
| 8.5                  | YLC4 - Misurare e determinare i valori di correzione                                                                              | 48                   |
| 8.6                  | YLC3 - misura con telo di prova                                                                                                   | 50                   |
| 8.7                  | YLC5 - realizzare il telo originale e produrre duplicati                                                                          | 55                   |
|                      | 8.7.1 YLC5 - salvare e caricare i dati                                                                                            | 59                   |
|                      | 8.7.2 YLC5 e sequenza                                                                                                    | 62                   |
| 8.8                  | Cancellare i valori di correzione                                                                                                 | 66                   |
| 89                   | х <i>и</i> и и и и и и и и и                                                                                                    | ~7                   |
| 0.0                  | Visualizzazione dei valori di correzione                                                                                          | 67                   |
| 8.10                 | Comandi speciali Sintral                                                                                                    | 67<br>68             |
| 8.10<br>8.11         | Visualizzazione dei valori di correzione<br>Comandi speciali Sintral<br>Diversi settori SEN e NPJ                                 | 67<br>68<br>69       |
| 8.10<br>8.11<br>8.12 | Visualizzazione dei valori di correzione<br>Comandi speciali Sintral<br>Diversi settori SEN e NPJ<br>File Log per le modalità YLC | 67<br>68<br>69<br>70 |

### 9 Disposizione del filato

75

# 1 Cosa c'è di nuovo? - Le modifiche a colpo d'occhio

Versione software: Sistema operativo V\_OKC\_002.006.000\_STOLL

Le modifiche più importanti in questa versione:

- YLC Disposizione filato
   La finestra "Disposizione filato" è stata rielaborata.
   La tabella mostra i dati seguenti:
  - Consumo di filato di tutti i teli lavorati (disegno singolo, sequenza, elemento della sequenza, lista delle sequenze, menù degli ordini)
  - Consumo di filato del telo lavorato per ultimo
  - Consumo di filato del telo corrente
  - Consumo di filato delle singole ruote di misura
- YLC5 Larghezza minima per finezze superiori Problematico nel caso di alcuni disegni era l'impossibilità di rilevare senza errori i dati per il telo originale (masterpiece). La causa era dovuta all'imprecisione di misurazione, imputabile a sua volta a una tensione del filo fortemente variabile nella fase di recupero del filo nell'inversione di corsa del carro.

È stata aumentata pertanto la larghezza minima da 5 a 6 pollici (finezza E16, E18, E8.2 e E9.2).

La larghezza minima per le finezze da E3 a E14 è rimasta costante a 5 pollici.

La larghezza minima è regolabile: Editore Setup2 -> menù "Lunghezza del filo" -> scheda "YLC5"

Di cosa si deve tener conto per disegni precedenti delle finezze E16, E18, E8.2 e E9.2?

- Se non si modifica la larghezza minima, occorre lavorare una seconda volta il telo originale.
- Se è stato possibile lavorare il disegno senza difficoltà, modificare la larghezza minima a 5 pollici.

Vedi [ 34], Sezione"YLC5"

Regolazione YLC per la finezza E 2,5.2
 Finora: La regolazione YLC presentava la stessa impostazione delle finezze superiori.
 Nuovo: Per la finezza E2,5.2 la regolazione avviene con la stessa rapidità come per le finezze grosse (E3 – E4)

Che cosa c'era di nuovo nella versione 2.2? 1.1

# 1.1 Che cosa c'era di nuovo nella versione 2.2?

Versione software: Sistema operativo V\_OKC\_002.002.000\_STOLL

Le modifiche più importanti in questa versione:

Struttura alternativa di disegno

Può indicare il modo YLC nel programma Sintral o nell'editore Setup2. Finora: Il modo YLC è definito nel programma Sintral. Nuovo: Nell'editore Setup2-Editor indicare la modalità YLC. Questa Indicazione vale per l'intero programma di lavorazione (INIZIO...FINE). Possono essere selezionati i modi seguenti: 0, 1, 5, 7, 8 (0=vengono eseguite le indicazioni dal programma Sintral) Nota: La modalità YLC nel Setup2 ha priorità rispetto al comando YLC

Nota: La modalità YLC nel Setup2 ha priorità rispetto al comando YLC nel Sintral (eccezione per "0")

Al momento di creare il disegno, contrassegnare sulla M1plus le zone per le quali si intende disattivare la regolazione. Inserire al riguardo "YLC-" nella colonna di comando "Controllo della lunghezza del filo" nella zona.

Nel Programma Sintral l'inizio e la fine della zona vengono contrassegnati con "YLC(-" e "YLC-)". Inizio: YLC(-Fine: YLC-)

■ YLC5 - Crea telo originale

Portata a termine la lavorazione del telo originale, la macchina si arresta automaticamente Per poter immediatamente individuare la ragione dell'arresto appare la nota "Lavorare nuovamente il telo originale (Masterpiece) o passare a produzione (YLC6)".

- Comando "ASCON" sostituito da "YLC"
   Tutti i comandi "ASCON" sono stati rinominati in "YLC".
- Modo "YLC6" Contaciclo inattivo Nella modalità "YLC6" non si possono modificare i contacicli. I campi di immissione nella finestra "Contaciclo" sono inattivi (in grigio chiaro).
- Modo "YLC6" Correzione filato
   Nella modalità "YLC6" è possibile modificare la lunghezza del telo senza dover riprendere di nuovo il telo originale (masterpiece).
   Allo scopo, nell'editore Setup2 immettere un valore nella riga "Correzione filato" (menu "Lunghezza del filo" -> Registro "YLC5").
   Campo di valori: -10%...+10%
   Nota: La fittezza della maglia viene modificata per l'intero telo e non per zone singole.
- Finestra "Monitoraggio modificabile" Indicazione del valore NP attivo. È costituito dal valore NP, dalla correzione NPK e dal valore di correzione corrente YLC. Viene inoltre visualizzato il valore di correzione corrente.

1.2 Che cosa c'era di nuovo in 2.1?

File log per i modi ASCON
 Nel file log può essere osservata la modifica del modo con data e ora.
 (Finestra "Controllo della lunghezza del filo" -> Tasti di funzione
 supplementari -> YLC Log)

### 1.2 Che cosa c'era di nuovo in 2.1?

Versione software: Sistema operativo V\_OKC\_002.001.000\_STOLL

Le modifiche più importanti in questa versione:

Nuovi nomi

Il menu, i messaggi ed i modi operativi avevano finora il nome STIXX. Questi nomi sono stati modificati in "Controllo della lunghezza del filato" o in "YLC" (Yarn Length Control).

I comandi del programma di lavorazione non sono stati modificati. Ciò significa che si possono utilizzare i soliti programmi di lavorazione.

- Regolazione più precisa della lunghezza del filo
  - A partire dal sistema operativo V 1.5 (macchina OKC), la dimensione passo dei valori NP è stata dimezzata (da "0.1" a "0.05").

La regolazione tiene conto della graduazione più fine dei valori NP. In questo modo la lunghezza del telo viene regolata con più precisione.

- Indicare i valori NP in millimetri (finestra "Lunghezza della maglia").
   La dimensione passo è di 0.01 millimetri. Ciò vale per i valori NP ed il valore NPK.
- Salvare i dati per il telo originale (YLC5)
   I dati possono essere salvati e ricaricati (nome del file: nome del file.stx). I dati rilevati vengono impiegati come valore nominale per tutti gli altri teli.

Campo di applicazione:

- Per lavorare di nuovo il disegno sulla stessa macchina in un momento successivo.
- Per lavorare il disegno su un'macchina con la stessa finezza.
- Lavorazione in sequenza e "YLC5"
   Ogni elemento di sequenza può essere regolato con la modalità YLC5.
   Per ogni elemento di sequenza salvare i dati YLC5. Caricando
   l'elemento di sequenza vengono caricati anche i dati YLC5.
- Lavorazione con "NPJ" Le lunghezze delle maglie di tutti gli aghi vengono addizionate e quindi si calcola il valore medio. Il valore medio è il valore nominale della lunghezza del filo di questo rango di lavoro.
- Larghezza telo per "YLC1"
   La larghezza minima del telo è ridotta da 10 a 7 pollici.

#### Che cosa c'era di nuovo in 2.1? 1.2

- Consumo di filato per 10 teli
   Visualizzazione del consumo di filato per i teli finora prodotti (massimo 10 teli).
- Nuova modalità YLC "YLC4"
  - In questa modalità l'apparecchio STIXX esegue una fase di apprendimento, durante la quale vengono rilevati i valori effettivi allo stesso modo di "YLC1", ma senza regolazione della lunghezza della maglia.

Il comando "STIXX1" ("STIXX7" o "STIXX8") è registrato nel programma di lavorazione. Si configura il disegno sulla macchina per maglieria e si attiva la fase di apprendimento "YLC4". Si produce un telo e si esegue la regolazione di precisione (settaggio dei commutatori di rapporto, adattamento dei valori WM e della lunghezza della maglia, ecc.). I valori effettivi vengono rilevati automaticamente.

Se necessario, questo processo può essere ripetuto diverse volte; per ogni telo (START) i valori effettivi vengono rilevati di nuovo.

Se la lunghezza, la larghezza e l'aspetto del telo soddisfa le aspettative, i valori effettivi si applicano per la produzione (modalità "YLC1", "YLC7" o "YLC8").

Risultato: tutti i teli vengono prodotti con gli stesi valori.

Nuova modalità YLC - "YLC8"

La differenza fra "YLC8" e "YLC1" consiste nella determinazione dei valori di correzione. I campi di impiego sono gli stessi.

- "YLC1": per ogni guidafilo viene rilevato un valore di correzione, indipendentemente dalla caduta di lavoro in cui lavora.
- "YLC8": per ogni guidafilo viene rilevato un valore di correzione in funzione della caduta di lavoro in cui lavora.

2.1 Scopo del presente documento

# 2 Informazioni sul presente documento

### 2.1 Scopo del presente documento

Il presente documento contiene le seguenti informazioni sull'apparecchio di misura del filato:

- Struttura e funzionamento
- Montaggio e messa in funzione
- Uso con una macchina per maglieria Stoll

Il presente documento va usato solo insieme alle istruzioni di sicurezza ed alle istruzioni di servizio di una macchina per maglieria STOLL.

# 2.2 Simboli contenuti nel presente documento

Alcune informazioni contenute nel presente documento sono evidenziate da simboli particolari che ne agevolano l'accesso.

★ A seconda del tipo di macchina, l'equipaggiamento della macchina può differire dalla presente descrizione (tipo di macchina, volume di fornitura, dotazione speciale).

| i   | Questo simbolo indica le informazioni fondamentali.                    |
|-----|------------------------------------------------------------------------|
|     |                                                                        |
| Ý   | Questo simbolo indica i consigli per ottimizzare il modo di procedere. |
|     |                                                                        |
| ^   | PERICOLO                                                               |
| /!\ | Questo simbolo indica un avvertimento!                                 |

Un avvertimento è volto a prevenire incidenti mortali o lesioni per l'operatore, nonché danni di grave entità alla macchina per maglieria.

→ Leggere sempre con cura e seguire scrupolosamente gli avvertimenti.

Operazione in un'unica fase

Eseguire un'operazione in un'unica fase:

- Condizione per l'azione seguente.
- → Eseguire un'operazione in un'unica fase.

#### Simboli contenuti nel presente documento 2.2

Operazione in più fasi

Eseguire un'operazione in più fasi:

- ✓ Condizione per le azioni seguenti.
- 1. Eseguire la prima operazione.
- 2. Eseguire la seconda operazione.
  - ▷ Risultato dell'operazione eseguita.
- 3. Eseguire la terza operazione.

- oppure -

- → Eseguire l'operazione alternativa al punto 3.
- Risultato della sequenza di operazioni.

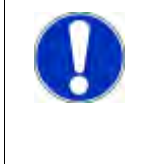

#### ATTENZIONE

In caso di errore di funzionamento:

Questo simbolo ne indica le possibili cause.

→ Per risolvere il problema, eseguire questa operazione.

3.1 Generalità sull'apparecchio STIXX

# 3 Descrizione dell'apparecchio STIXX

### 3.1 Generalità sull'apparecchio STIXX

L'apparecchio STIXX serve a misurare la lunghezza del filo lavorato con la macchina per maglieria.

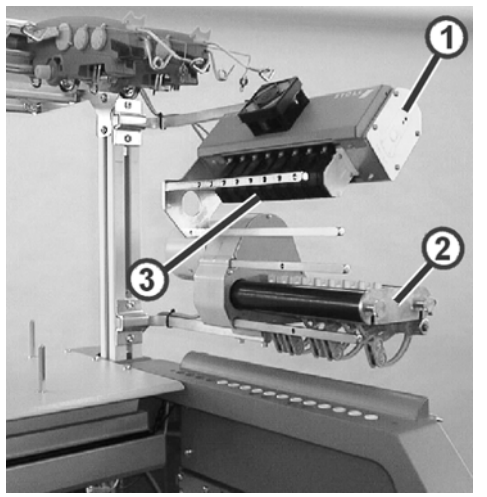

Macchina per maglieria con apparecchio STIXX

1 Apparecchio STIXX 3 Ruote di misura

2 Fornitore a frizione

Su ogni lato della macchina si può montare un apparecchio STIXX (1). Ogni apparecchio STIXX viene sempre montato insieme ad un fornitore a frizione (2).

L'apparecchio STIXX possiede otto ruote di misura (3) su cui viene condotto il filato per ogni guidafilo della macchina.

L'apparecchio STIXX è collegato all'apparecchio di comando della macchina per maglieria. Con la lunghezza misurata del filo si può correggere la lunghezza della maglia del telo agendo sulle camme di discesa. Il filo scorre su una ruota di misura, la quale misura la lunghezza del filo e trasmette il relativo valore al computer. Il computer confronta il valore effettivo ed il valore nominale e corregge eventualmente la posizione delle camme di discesa.

Percorso del filo con l'apparecchio STIXX 3.2

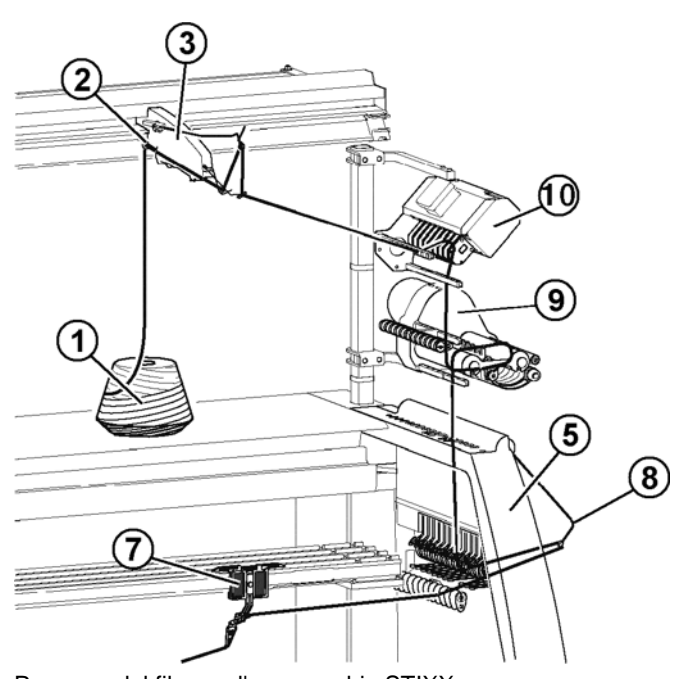

### 3.2 Percorso del filo con l'apparecchio STIXX

Percorso del filo con l'apparecchio STIXX

- 1 Rocca 7 2 Guida del filato 8
  - Guidafilo Tendifilo laterale
- 3 Dispositivo del controllo del filo 9
- 5 Calotta di sicurezza
- Fornitore a frizione
- 10 Apparecchio STIXX

# 4 Panoramica sulle modalità YLC

Quando nel programma di lavorazione si raggiunge la zona YLC, la modalità YLC attuale viene visualizzata in basso a destra nella riga di stato.

| 1 2A 40.0/2X1 |      | 2X1 NM | NM 0.0 |      | Consun | no di filato |  |
|---------------|------|--------|--------|------|--------|--------------|--|
| >> ST=        | = 0/ | 0      |        |      | 5      | S> WMF       |  |
| T=0           | L 0  |        | MSEC1= | 0.05 | VP= 0  | 0 VZP= 0/ 0  |  |
| ₩€            | +    | ?      |        | J.   | 0      | 2            |  |

Modalità YLC nella riga di stato

|      | Denominazione                                        | Spiegazione                                                                                                    |
|------|------------------------------------------------------|----------------------------------------------------------------------------------------------------|
| YLC1 | Misura+regolazione,<br>in funzione di <->            | <ul> <li>Per ogni direzione del carro si determina<br/>un valore di correzione a parte.</li> <li>Se necessario vengono corrette le camme</li> </ul>                                    |
|      |                                                      | di discesa.                                                                                                    |
| YLC2 | Regolare le camme di<br>discesa                      | <ul> <li>È necessario il programma di regolazione<br/>D\Stoll\M1plus\5.2.xxx\Sintral\YLC\cmsxx<br/>x.ylc2_npk-adjustment.zip</li> <li>D\/D dal aggargerere Mtalus (1) 5.0 a</li> </ul> |
|      |                                                      | • DVD del programma M1plus (V. 5.2 o superiore)                                                                                                    |
| YLC3 | Misura nel telo di<br>prova per modalità 1,<br>7 o 8 | Realizzare un telo di prova prima di avviare la produzione.                                                                                                    |
| YLC4 | Misurare + rilevare i<br>valori di correzione per    | <ul> <li>Determinare i valori di correzione prima<br/>della produzione</li> </ul>                                                                                                    |
|      | la modalita 1, 7 0 8                                 | <ul> <li>Applicare i valori di correzione per la<br/>produzione</li> </ul>                                                                                                    |
| YLC5 | Misura nel telo di<br>originale per modalità         | <ul> <li>I dati YLC5 per il telo originale<br/>(masterpiece) vengono rilevati.</li> </ul>                                                                                              |
|      | 6                                                    | <ul> <li>Nessuna regolazione YLC.</li> </ul>                                                                                                    |
| YLC6 | Regolazione con i<br>valori della modalità 5         | I dati YLC5 vengono impiegati come valore nominale per tutti gli altri elementi di telo.                                                                                               |
| YLC7 | Misura+regolazione,<br>indipendentemente da<br><->   | <ul> <li>Si determina un valore di correzione<br/>indipendentemente dalla direzione del<br/>carro.</li> </ul>                                                                          |
|      |                                                      | <ul> <li>Differenza rispetto a YLC1.</li> </ul>                                                                                                    |
| YLC8 | Misura+regolazione,<br>in funzione di <-> e<br>S1-Sn | <ul> <li>simile a YLC1.</li> <li>Per ogni direzione del carro e caduta di<br/>lavoro si determina un valore di correzione<br/>a parte.</li> </ul>                                      |
|      |                                                      | <ul> <li>Se necessario vengono corrette le camme<br/>di discesa.</li> </ul>                                                                                                    |
| YLC0 | Disattivazione (né<br>misura né                      | <ul> <li>La macchina lavora senza valori di<br/>correzione YLC.</li> </ul>                                                                                                    |
|      | regolazione)                                         | <ul> <li>YLC0 indica che un apparecchio STIXX è<br/>dichiarato alla macchina</li> </ul>                                                                                                |

### STOLL THE RIGHT WAY TO KNIT

#### Campi di impiego delle modalità

| Disegno                                                                                                    | Se necessario:<br>Determinare i valori di<br>correzione                 | Realizzare il<br>telo originale<br>(masterpiece) | Produzione                                                                                                  |
|----------------------------------------------------------------------------------------------------|-------------------------------------------------------------------------|--------------------------------------------------|----------------------------------------------------------------------------------------------------|
| <ul> <li>Teli standard (larghezza:<br/>≥ 7 pollici)</li> <li>Sequenza</li> <li>Sequenza</li> <li>Teli senza fine</li> </ul>              | YLC4<br>Determinare i valori di<br>correzione prima della<br>produzione |                                                  | YLC1<br>Per ogni direzione del carro si determina<br>un valore di correzione a parte.                       |
|                                                                                                    | YLC3<br>Determinare i valori di<br>correzione con un telo<br>di prova   |                                                  | YLC8<br>Per ogni direzione del carro e caduta di<br>lavoro si determina un valore di correzione<br>a parte. |
|                                                                                                    |                                                                         |                                                  | YLC7<br>Si determina un valore di correzione<br>indipendentemente dalla direzione del<br>carro.             |
| <ul> <li>In caso di consumo<br/>irregolare di filato (cambio<br/>del tipo di lavorazione,<br/>maglia rasata/maglia<br/>unita)</li> </ul> |                                                                         | YLC5<br>Realizzare il telo<br>originale          | YLC6<br>I dati YLC5 vengono impiegati come valore<br>nominale per tutti gli altri elementi di telo.         |
| <ul> <li>Teli stretti (larghezza: ≥ 5 pollici), ad esempio articoli knit and wear</li> </ul>                                             |                                                                         | Manter                                           |                                                                                                    |
| <ul> <li>Sequenza (possibile solo con Setup2)</li> </ul>                                                                                 |                                                                         |                                                  |                                                                                                    |

Altri informazioni:

■ YLC1, YLC3, YLC4 – quando è preferibile quale modulo? [-> 40]

5.1 Montare l'apparecchio STIXX

# 5 Montaggio

Le informazioni contenute nel presente capitolo riguardano i seguenti aspetti:

- Montare l'apparecchio STIXX [-> 15]
- Posare il cavo di collegamento [-> 16]

### 5.1 Montare l'apparecchio STIXX

Se viene montato un solo apparecchio STIXX, esso va montato sul supporto destro (2).

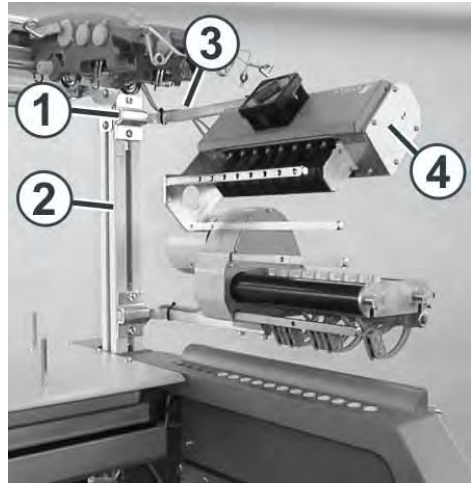

Fissaggio dell'apparecchio STIXX

Un secondo apparecchio STIXX viene montato sul supporto sinistro.

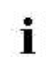

Nella CMS 502 è possibile montare l'apparecchio STIXX solo sul lato destro.

Montare l'apparecchio STIXX:

- 1. Spostare il morsetto (1) sul supporto (2).
- 2. Applicare il sostegno (3) nel morsetto (1).
- 3. La distanza tra il portarocche ed il sostegno è di circa 45 cm.
- 4. Serrare a fondo le viti del morsetto (1).
- 5. Fissare l'apparecchio STIXX (4) sul sostegno (3).

### 5.2 Posare il cavo di collegamento

Il cavo si trova nel corredo di modifica. Esso possiede tre connettori a spina.

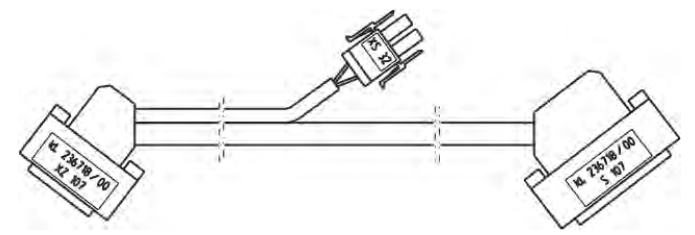

Cavo di collegamento apparecchio STIXX

A seconda del tipo, la macchina possiede uno o due armadi di comando. Per questo il cavo di collegamento viene inserito in punti diversi.

## Macchina con un armadio di comando

| Valido per: |         |
|-------------|---------|
| CMS 530     | CMS 520 |
| CMS 520 C   | CMS 502 |

Il cavo di collegamento viene inserito sull'armadio di comando destro.

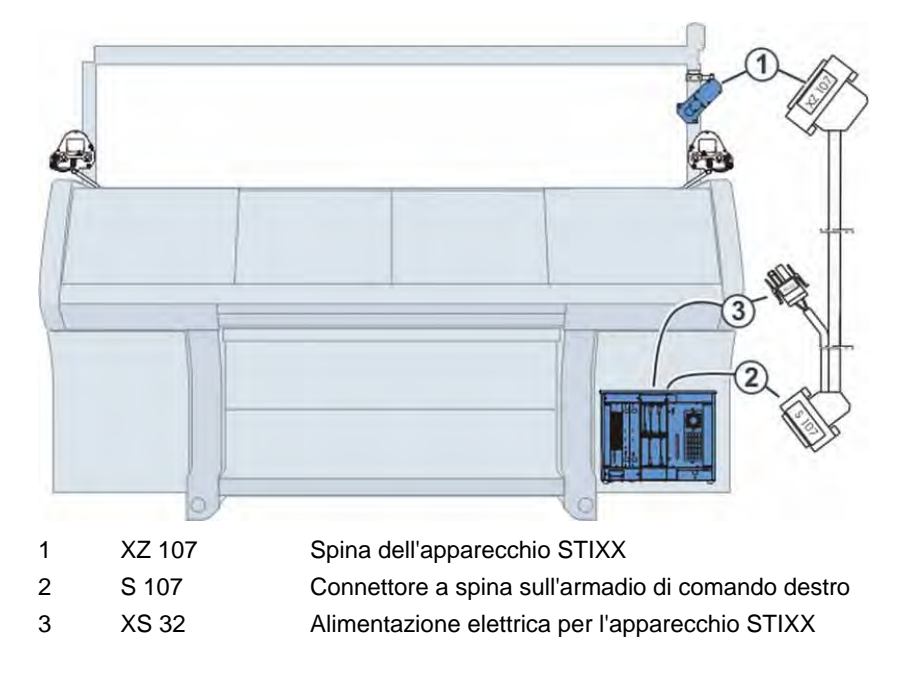

Collegare il cavo:

- 1. Portare l'interruttore principale su "0" e attendere fino all'oscuramento dello schermo tattile (circa 60 secondi).
- 2. Togliere i segmenti della parete posteriore.
- 3. Inserire il connettore "S 107" nella presa "S 107" dell'armadio di comando destro.

5.2 Posare il cavo di collegamento

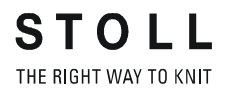

- 4. Inserire il connettore "XS 32" nella presa "XS 32" dell'armadio di comando destro.
- 5. Portare all'esterno il cavo (4) con la spina "XZ 107" per l'apparecchio STIXX attraverso l'apertura (5).

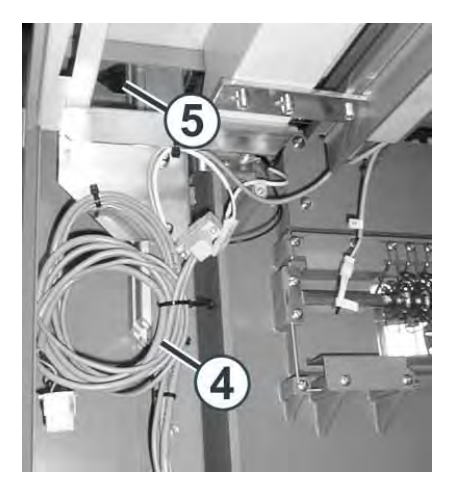

- 6. Inserire la spina "XZ 107" nella presa "XZ 107" dell'apparecchio STIXX.
- 7. Montare i segmenti della parete posteriore.
  - Per montare un secondo apparecchio STIXX, questo viene montato sul supporto sinistro della macchina. A tal fine posare il cavo di collegamento (ID 212 192) all'interno della macchina. Collegare il cavo alla presa "XZ 207" dell'apparecchio STIXX sul lato destro della macchina e nella presa "XZ 107" dell'apparecchio STIXX sul lato sinistro della macchina.

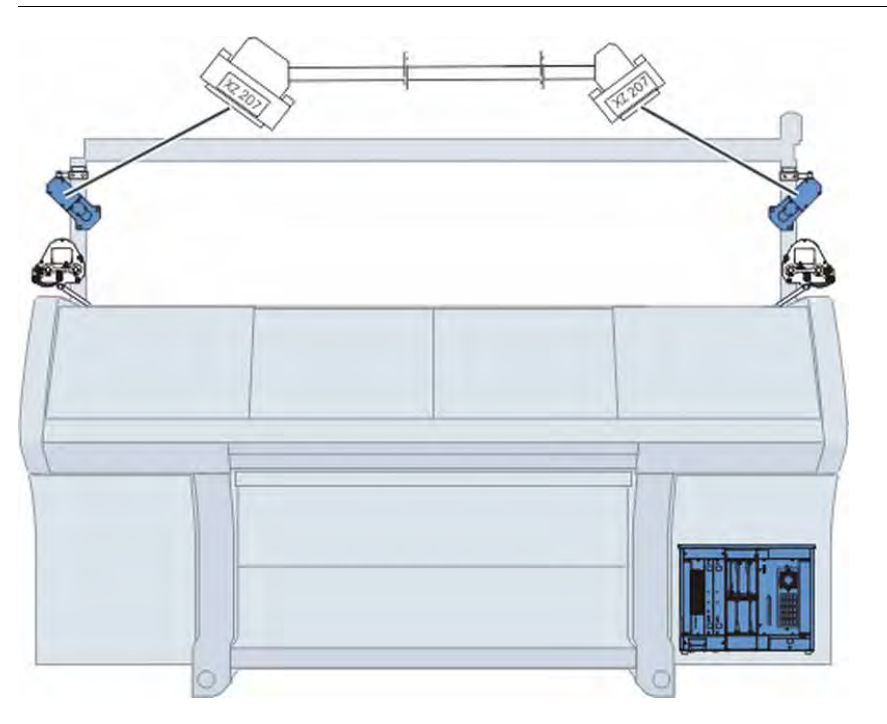

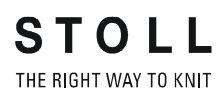

#### Posare il cavo di collegamento 5.2

#### Macchina con due armadi di

comando

| Valido per: |           |  |  |  |
|-------------|-----------|--|--|--|
| CMS 530 T   | CMS 830 C |  |  |  |
| CMS 730 S   | CMS 830 S |  |  |  |
| CMS 730 T   | CMS 922   |  |  |  |
| CMS 740     | CMS 933   |  |  |  |
| CMS 822     |           |  |  |  |

Il cavo di collegamento viene inserito sull'armadio di comando sinistro e destro.

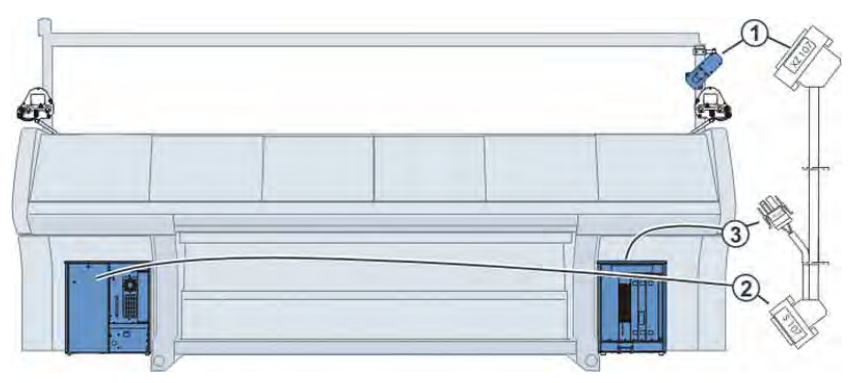

| 1 | XZ 107 | Spina dell'apparecchio STIXX                        |
|---|--------|-----------------------------------------------------|
| 2 | S 107  | Connettore a spina sull'armadio di comando sinistro |
| 3 | XS 32  | Alimentazione elettrica per l'apparecchio STIXX     |

Collegare il cavo:

- 1. Portare l'interruttore principale su "0" e attendere fino all'oscuramento dello schermo tattile (circa 60 secondi).
- 2. Togliere i segmenti della parete posteriore.
- 3. Inserire il connettore "S 107" nella presa "S 107" dell'armadio di comando sinistro.
- 4. Togliere il coperchio del pozzo dei cavi.
- 5. Posare il cavo di collegamento lungo i cavi già posati, nel canale dei cavi sul lato destro della macchina.
- 6. Inserire il connettore "XS 32" nella presa "XS 32" dell'armadio di comando destro.
- 7. Montare i segmenti della parete posteriore.

5.2 Posare il cavo di collegamento

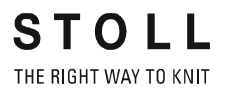

8. Portare all'esterno il cavo (4) con la spina "XZ 107" per l'apparecchio STIXX attraverso l'apertura (5).

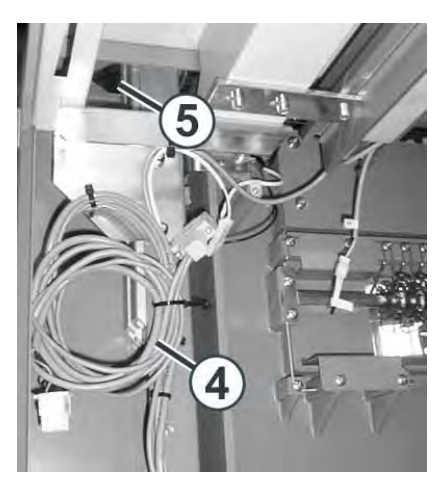

- 9. Inserire la spina "XZ 107" nella presa "XZ 107" dell'apparecchio STIXX.
- 10. Montare i segmenti della parete posteriore.
  - Per montare un secondo apparecchio STIXX, questo viene montato sul supporto sinistro della macchina. A tal fine posare il cavo di collegamento (ID 212 192) all'interno della macchina. Collegare il cavo alla presa "XZ 207" dell'apparecchio STIXX sul lato destro della macchina e nella presa "XZ 107" dell'apparecchio STIXX sul lato sinistro della macchina.

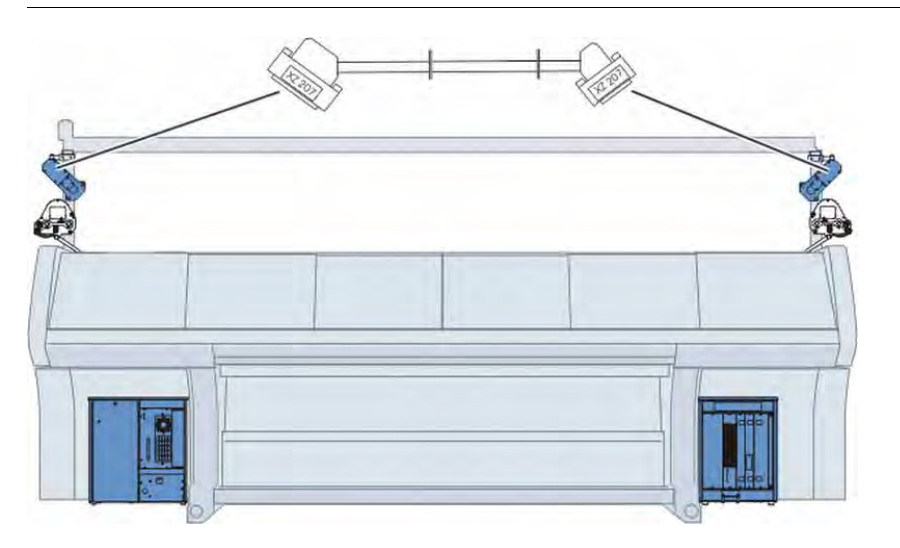

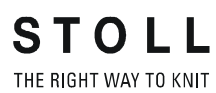

Posare il cavo di collegamento 5.2

6.1 Dichiarare l'apparecchio STIXX

# 6 Lavori preliminari

Le informazioni contenute nel presente capitolo riguardano i seguenti aspetti:

- Dichiarare l'apparecchio STIXX [-> 21]
- Regolare l'unità di controllo dei fili [-> 23]
- Infilare i fili nell'apparecchio STIXX [-> 24]
- Configurare le ruote di misura [-> 25]
- Attivare e disattivare la regolazione YLC [-> 28]

### 6.1 Dichiarare l'apparecchio STIXX

Affinché la macchina per maglieria possa utilizzare i dati trasmessi dall'apparecchio STIXX, l'apparecchio STIXX deve essere dichiarato alla macchina.

A seconda del sistema operativo caricato nella macchina, ci sono diversi procedimenti. Raccomandiamo di caricare sempre il sistema operativo più recente.

A partire dal sistema operativo V\_OKC\_002.000.000 (o superiore) A partire da questo sistema operativo, la macchina riconosce automaticamente se è collegato un apparecchio STIXX. Per aggiornare il software dell'apparecchio STIXX è necessario installare il sistema operativo della macchina per maglieria senza alcun cambiamento.

- 1. Riavviare la macchina (disinserire e reinserire l'interruttore principale).
- 2. Nella finestra "BootOkc" premere il tasto "Installation".
- 3. Poiché non occorre fare alcun cambiamento, basta fare clic nelle singole finestre fino alla visualizzazione del "Menu principale".
- Al termine dell'installazione, nel menu principale compare anche il tasto "Controllo della lunghezza del filato".

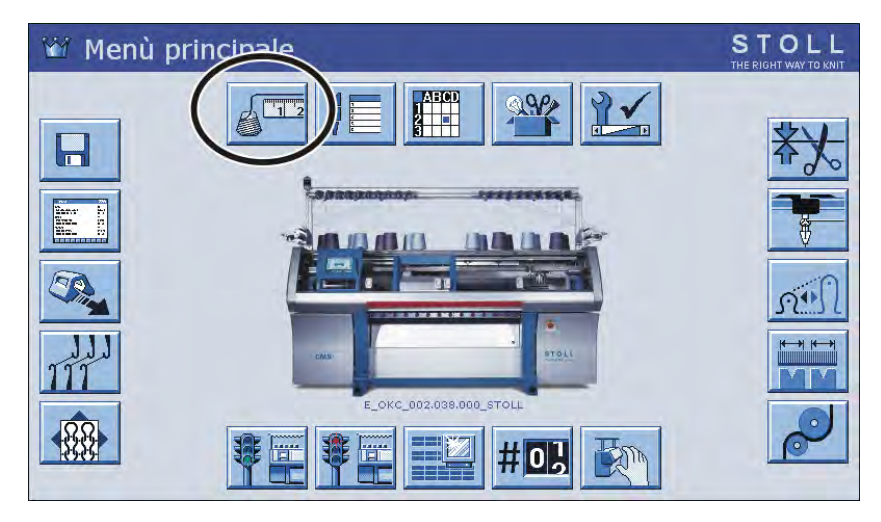

Dichiarare l'apparecchio STIXX 6.1

# STOLL

THE RIGHT WAY TO KNIT

Riavviare la macchina (disinserire e reinserire l'interruttore principale).

Prima del sistema operativo V\_OKC\_001.006.000 1.

- 2. Nella finestra "BootOkc" premere il tasto "Restart and Machine Configuration".
- Si apre la finestra "Opzioni macchina".

| Opzioni macc                              | hina | STOLL<br>THE RIGHT WAY TO KNIT |
|-------------------------------------------|------|--------------------------------|
| STIXX esistente ?                         | Sì   |                                |
| Fornitore (a sinistra) presente?          | No   | No 🔽 🔨                         |
| Fornitore (a destra) presente?            | Sì   | Sî 💌                           |
| Produzione di teli tecnici ?              | No   | No                             |
| Tirapezza ausiliario presente?            | Sì   | Sì 💌                           |
| Pinzatura & taglio (a sinistra) presente? | Sì   | Sì 💌                           |
| Pinzatura & taglio (a destra) presente?   | Sì   | Sì 💌                           |
|                                           |      |                                |

Finestra "Opzioni macchina"

- 3. Nella riga "STIXX esistente ?" selezionare la voce di lista "Sì".
- 4. Proseguire il riavvio.
- Al termine dell'installazione, nel menu principale compare anche il tasto "Controllo della lunghezza del filato."

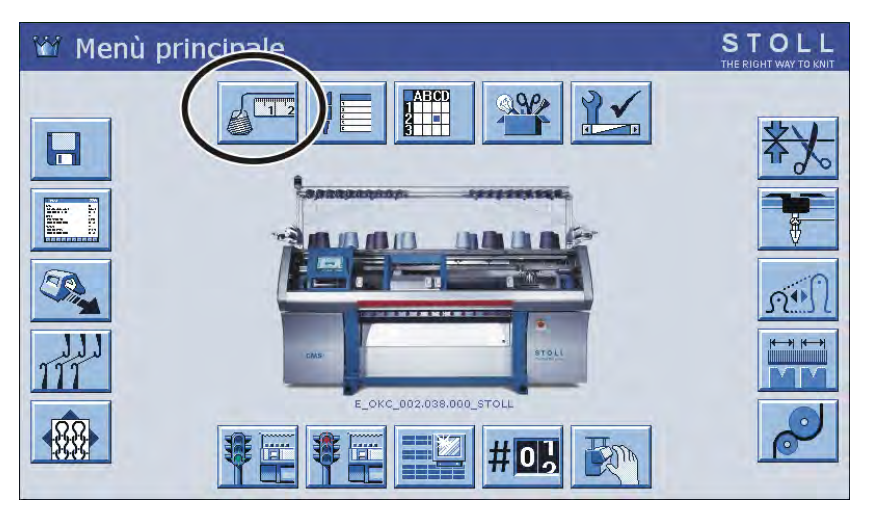

6.2 Regolare l'unità di controllo dei fili

### 6.2 Regolare l'unità di controllo dei fili

Affinché l'apparecchio STIXX possa funzionare senza errori, deve essere regolata una tensione minima di 8 cN sull'unità di controllo del filo.

- 1. Infilare il filo sino all'estremità dell'unità di controllo del filo.
- 2. Serrare la fine del filo nella molla a spirale del peso di regolazione.

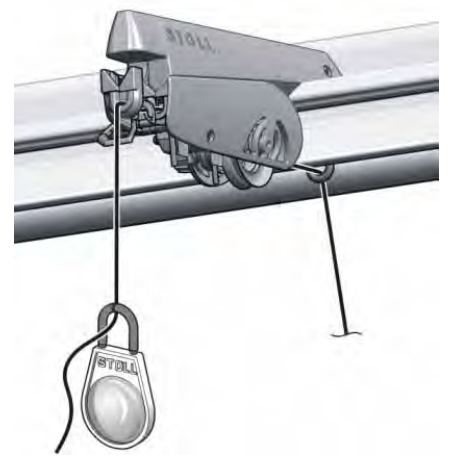

Peso di regolazione

- 3. Se il peso trascina il filo verso il basso, chiudere il freno del filo di quel tanto da arrestare il peso.
  - La tensione del filo è di 8 cN.
     Per un filato liscio e sottile questa tensione può essere insufficiente.
- 4. Rimedio: agganciare due pesi di regolazione ai fili e ripetere il punto 3.
- La tensione del filo è di 16 cN.
   Se questa tensione è eccessiva, ridurre gradualmente la regolazione sull'unità di controllo del filo.
  - Regolare con precisione tutte le unità di controllo del filo, in quanto la tensione del filo incide notevolmente sulla misurazione.
     Infilare i fili nell'apparecchio STIXX facendo attenzione a non incrociare i fili.

Infilare i fili nell'apparecchio STIXX 6.3

## 6.3 Infilare i fili nell'apparecchio STIXX

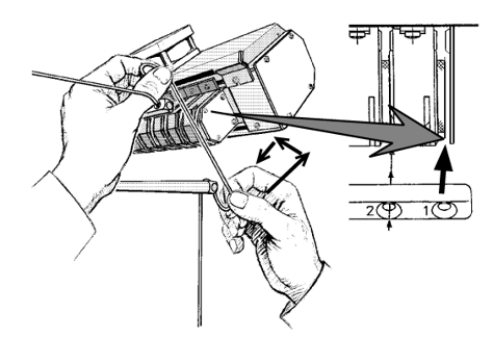

Percorso del filo nell'apparecchio STIXX

→ Tenendo il filo con entrambe le mani, passarlo dal basso verso l'alto nella colonna di infilatura e quindi avvolgerlo intorno alla ruota di misura.

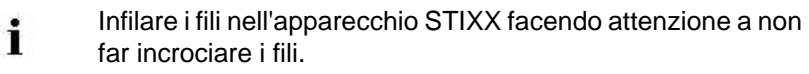

#### 6.4 Configurare le ruote di misura

## 6.4 Configurare le ruote di misura

Con questo punto del programma si stabilisce la ruota di misura con la quale lavora il guidafilo e lo spessore del filato utilizzato.

**i** Tutti i guidafili assegnati devono essere registrati nella riga YG del programma di lavorazione.

| Tasto           | Funzione                                                                            |
|-----------------|-------------------------------------------------------------------------------------|
|                 | Richiama la finestra "Controllo della lunghezza del filato"                         |
|                 | Per Setup2: richiamare l'editore Setup                                              |
| ✓←              | Conferma l'immissione                                                               |
| <del>&lt;</del> | Ritorna alla finestra "Controllo della lunghezza del filato"                        |
|                 | Eliminai tutte le indicazioni nella finestra "Controllo della lunghezza del filato" |
|                 | Copia il contenuto di una riga                                                      |
|                 | Incolla il contenuto di una riga                                                    |
| ₩€              | Richiama il menù principale                                                         |

Tasti per la configurazione delle ruote di misura

Per configurare le ruote di misura:

- 1. Richiama dal "Menù principale" la finestra "Controllo della lunghezza del filato".
  - Se sulla M1plus è stata già eseguita l'assegnazione "Guidafilo, ruota di misura, qualità del filato", questi dati verranno applicati nella finestra "Controllo della lunghezza del filato".
- 2. Per Setup2: toccare il tasto "Editore Setup".

- Configurare le ruote di misura 6.4
- STOLL 🗳 Controllo della lunghezza del filato Setup2 1000 YLC YLC3 YLC5 (3) NM/ NM NM uota 1 2A 🔮 40.0 uota 2 4A 🔮 40.0 SR. ✓ 0.0✓ 2.0 54 V 44.0 #0H 2 1 hezza del fi. THE A 4 🖉 Controlio della lunghezza del filato Setup1 denti di <-> Modo attuale: YLC1 = orrezione > +/-[%] tá filato[NM/TEX] 40.0/2X1 NM 40.0/2X1 NM 0.0 5A 44.0 / 2 X 1 NM (2 20.0 / 1 X 1 TEX 20.0 / 1 X 1 TEX 0.0 YLC a destra 4 20.0 / 1 X 1 TEX 20.0 / 1 X 1 TEX 20.0 / 1 X 1 TEX 0.0 0.0 0.0 440/2X1 NM 0.0 5A Consumo di filato
- 3. Nella colonna (1) selezionare il guidafilo da assegnare alla rispettiva ruota di misura. Confermare le immissioni.

Configurazione delle ruote di misura

 Valore di correzione per un filo supplementare. Se si porta un filo supplementare (senza ruota di misura) dall'altro lato della macchina al guidafilo, per questo filo è possibile riportare nella colonna (2) un valore di correzione, ad es. 2 %,. Il valore della correzione incide sulla direzione del carro verso la ruota di misura. Confermare le immissioni.

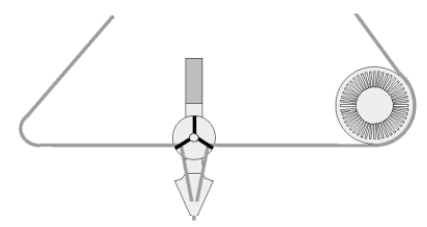

Alimentazione di due fili sul guidafilo

6.4 Configurare le ruote di misura

- 5. Impostare il valore per "Differenza massima dal valore nominale per rango di lavoro" (3) (standard: 15 %).
  - Se nel rilevamento dei valori di correzione viene superato questo errore, la macchina si spegne automaticamente e sullo schermo tattile viene visualizzato un messaggio di errore. Confermare le immissioni.
- 6. Se occorre configurare altre ruote di misura, copiare il contenuto di una riga ed inserirlo di nuovo nel punto desiderato.
- Se si impiega un secondo apparecchio STIXX, commutare l'interruttore
   (4) su "YLC sinistra" e ripetere i punti da 4 a 7.
- 8. Richiamare il menù principale.

La correlazione "Ruota di misura - guidafilo" viene visualizzata anche nella finestra "Guidafili" (colonna "Ruota"). Ciò è utile per configurare la macchina: non occorre passare da una finestra all'altra.

| -   | Gui     | dafi  | lo    |          |    |    |     |        |            |             |         |         | 5<br>Tr | E RIGH |       | L   |
|-----|---------|-------|-------|----------|----|----|-----|--------|------------|-------------|---------|---------|---------|--------|-------|-----|
| Y   | Ruota S | V1 Y: | =n    | 0/1      | YG | YP | Ка  | Kb     | K <l>a</l> | K <l>b</l>  | Тура    | IO      | Ba      | Bb     | Ua    | ~   |
| 14  |         | 1     |       | 1        | 1  | 1  | 0.0 | 0.0    |            |             | N       |         | 0       | 0      | 14.5  |     |
| 1B  |         |       | 1     | 1        | 1  | 1  | 0.0 | 0.0    |            |             | N       |         | 0       | 0      | 14.5  | 1   |
| 1C  |         | . 1   | ÷ .   | 1        | 1  | 1  | 0.0 | 0.0    |            |             | N       |         | ٥       | σ      | 14.5  | 1   |
| 1D  |         |       | ÷     | 1        | 1  | 1  | 0.0 | 0.0    |            |             | N       |         | п       | 0      | 14.5  |     |
| 24  | 1       | . 4   |       | 1        | 1  | 1  | 0.0 | 0.0    |            |             | N       |         | 0       | 0      | 14.5  |     |
| 2B  |         |       |       | 1        | 1  | 1  | 0.0 | 0.0    |            |             | N       |         | 0       | 0      | 14.5  |     |
| 20  |         | . /   | ÷     | 1        | 1  | 1  | 0.0 | 0.0    |            |             | N       |         | 0       | 0      | 14.5  |     |
| 2D  |         |       | ÷     | 1        | 1  | 1  | 0.0 | 0.0    |            |             | N       |         | 0       | 0      | 14.5  |     |
| 34  | 4       |       |       | 1        | 1  | 1  | 0.0 | 0.0    |            |             | N       |         | 0       | 0      | 14.5  |     |
| зв  | 1.1     |       |       | 1        | 1  | 1  | 0.0 | 0.0    |            |             | N       |         | σ       | 0      | 14.5  |     |
| зс  |         |       |       | 1        | 1  | 1  | 0.0 | 0.0    |            |             | N       |         | 0       | 0      | 14.5  | -   |
| 4.  | -       |       | -     | <u> </u> | -  |    |     | -      |            |             |         |         |         |        | - 1   | вĒ. |
| -   | 1/      | iA.   | and a |          |    |    |     | YCI at | tuale:     |             |         | 1       | DI a    | ttuali | 81    |     |
| YDF | 7 [     |       |       |          |    |    |     |        | Guida      | filo sul bo | ordo de | lla fro | ntura   | EA     | YI) C | 3   |

Correlazione "Ruota di misura - guidafilo"

### 6.5 Attivare e disattivare la regolazione YLC

| Tasto                                                                                  | Funzione                                                       |
|----------------------------------------------------------------------------------------|----------------------------------------------------------------|
| 12                                                                                     | Richiamare la finestra "Controllo della lunghezza del filo"    |
| →<br>→<br>9<br>→<br>0<br>1<br>1<br>1<br>1<br>1<br>1<br>1<br>1<br>1<br>1<br>1<br>1<br>1 | Tasto "Cambia modalità"                                        |
| <del>&lt;</del>                                                                        | Ritornare alla finestra "Controllo della lunghezza del filato" |
| ₩€                                                                                     | Richiamare il menu principale                                  |

Tasti per impostare la regolazione YLC

Attivare e disattivare la regolazione YLC:

- 1. Dal "Menu principale" richiamare la finestra "Controllo della lunghezza del filato".
- 2. Toccare il tasto "Cambia modalità".
  - ▷ Si apre la finestra delle regolazioni.

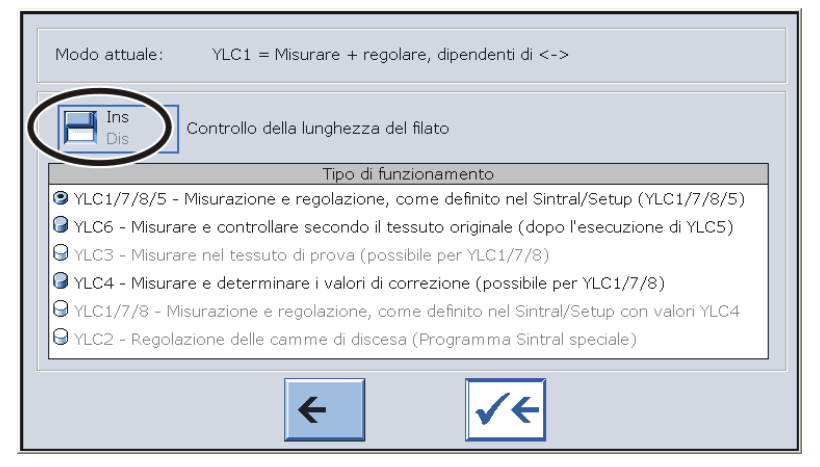

- On La regolazione YLC è attivata.
  - La modalità YLC del programma Sintral o dell'editore Setup2 è attivo.
- Off La regolazione YLC è disattivata. La regolazione non viene più attivata automaticamente.
- 3. Inserire o disinserire l'interruttore "Controllo della lunghezza del filato".
- 4. Ritornare alla finestra "Controllo della lunghezza del filato".
  - **1** Spegnendo la macchina con l'interruttore principale, i valori di correzione vengono cancellati.

# 7 Ecco come lavora l'apparecchio di misura del filato

Le informazioni contenute nel presente capitolo riguardano i seguenti aspetti:

- Registrare il comando Sintral per la misura lunghezza del filo nel programma di lavorazione [-> 30]
- Calcolo dei valori di correzione [-> 34]
- Immettere i valori NP in millimetri [-> 37]

Registrare il comando Sintral per la misura lunghezza del filo nel programma di lavora-

### 7.1 Registrare il comando Sintral per la misura lunghezza del filo nel programma di lavorazione

### 7.1.1 Registrare il comando YLC sulla M1plus

Sulla M1plus vengono offerte le seguenti varianti:

Variante 1

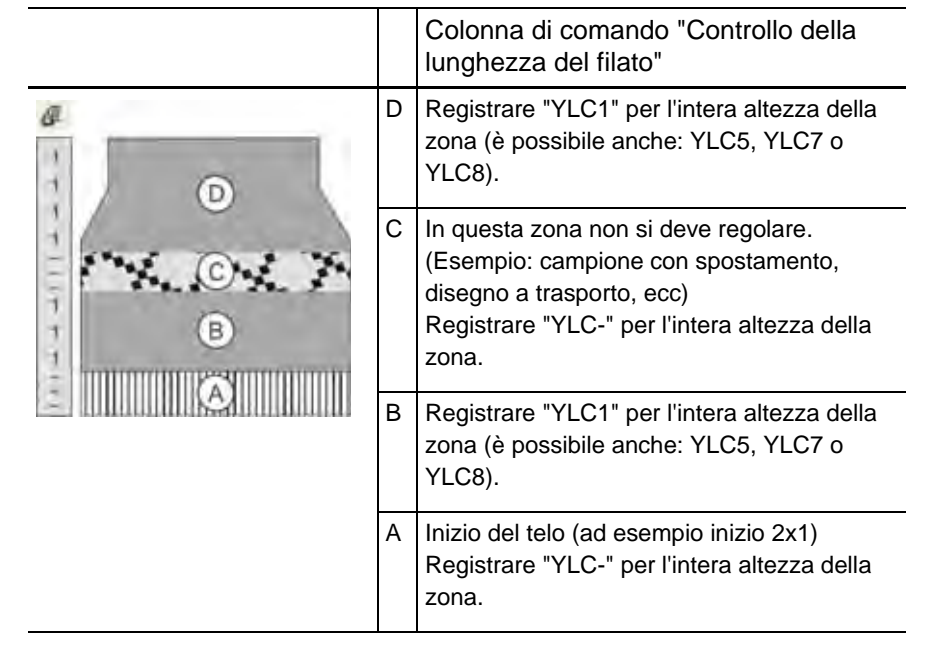

Registrare il comando YLC:

- Visualizzare la colonna di comando "Controllo della lunghezza del filato"
- 2. Nel menu di contesto selezionare la visualizzazione desiderata.
- 3. Registrare la modalità selezionata nella zona desiderata.
- I comandi Sintral per l'inizio e la fine della misura lunghezza del filo vengono registrati nel programma Sintral (nell'esempio "STIXX1").

| · XAR2CAN                                     | 4       | (=) |                   | FBEG  | 2 編 明望    |
|-----------------------------------------------|---------|-----|-------------------|-------|-----------|
| 150 << S:<1-> <a>A(5)-0;</a>                  | Y:=D;   | VU  | Y-4A: YD1.0-25.0; | \$3   | WMF1 YLC1 |
| 151 >> S:<1-> <a>A(5)-0;</a>                  | Y:=D;   | VU  | Y-4A: YD1.0-1.0;  | S1    |           |
| 152 REP*3                                     |         |     |                   |       |           |
| 153 << S:<1-> <a>A(5)-0;</a>                  | Y:=D;   | VU  |                   | \$3   |           |
| 154 >> S:<1-> <a>A(5)-0;</a>                  | Y:=D;   | VU  |                   | S1    |           |
| 155 REPEND                                    |         |     |                   |       |           |
| 156 << S:<1-> <k>k(5)-0;</k>                  | Y:=D;   | VU  |                   | 53    |           |
| 157 >> S:<1-><&>&(5)-0/<1->U^ST;              | Y:=D;   |     |                   | S1 S2 |           |
| 158 << S:<1-> <a>A(5)-0/&lt;1-&gt;UXST-+;</a> | Y:=D;   |     |                   | S2 S3 | YLC (-    |
| 159 REP*4                                     |         |     |                   |       |           |
| 160 >> S:<1-> <a>A(5)-0/&lt;1-&gt;UXST-+;</a> | Y:=D;   |     |                   | S1 S2 |           |
| 161 << S;<1-> <a>A(5)-0/&lt;1-&gt;UXST-+;</a> | Y:=D;   |     |                   | S2 S3 |           |
| 162 REPEND                                    |         |     |                   |       |           |
| 163 >> S:<1-> <a>A(5)-0/&lt;1-&gt;UVS+;</a>   | ¥:=D;   |     |                   | S1 S2 | YLC-)     |
| 164 << S:<1-> <a>A(5)-0;</a>                  | Y:=D;   | VU  |                   | S2    | YLC1      |
| 165 REP*9                                     |         |     |                   |       |           |
| 166 >> S:<1-> <a>A(5)-0;</a>                  | Y:=D;   | VU  |                   | S2    |           |
| 167 << S:<1-> <a>A(5)-0;</a>                  | Y:=D;   | VU  |                   | S2    |           |
| 168 REPEND                                    |         |     |                   |       |           |
| 169 >> S:<1-><&>A(5)-0;                       | Y := D; | VU  |                   | \$2   |           |

7.1 Registrare il comando Sintral per la misura lunghezza del filo nel programma di

Variante 2 (solo per Setup2)

Per la variante 2, nelle zone "B" e "D" registrare la modalità "Indefinito" al posto di una determinata modalità YLC fissa.

Vantaggio: Nell'editore Setup2 si può selezionare la modalità desiderata e, se necessario, modificarla senza dover modificare qualcosa nel programma di lavorazione.

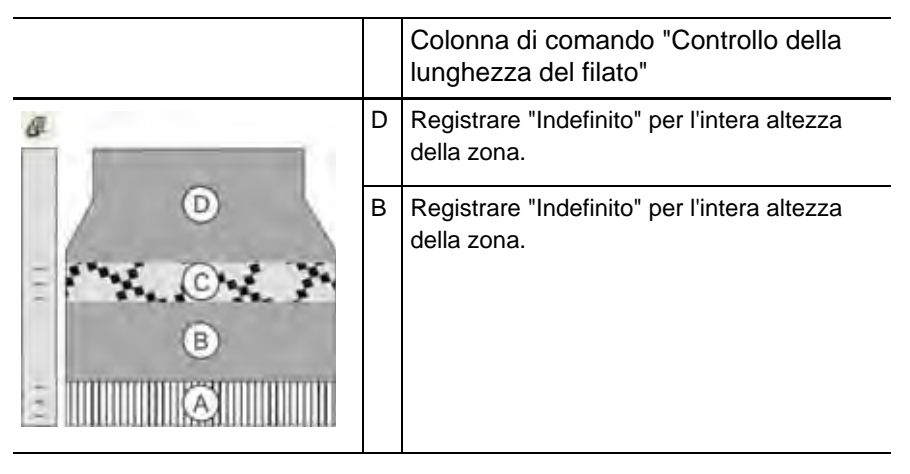

Registrare il comando YLC:

- Visualizzare la colonna di comando "Controllo della lunghezza del filato"
- 2. Nel menu di contesto selezionare la visualizzazione desiderata.
- 3. Registrare la modalità selezionata nella zona desiderata.

La modalità YLC desiderata può essere indicata sulla M1plus o selezionata sulla macchina per maglieria.

Selezionare la modalità YLC sulla macchina per maglieria:

| YLC      | Y                                                          | LCS    | YLC5              |                     |                |       |    |                     |          | Ø                   |
|----------|------------------------------------------------------------|--------|-------------------|---------------------|----------------|-------|----|---------------------|----------|---------------------|
| Nome     |                                                            |        | Valor             | e Commer            | nto            |       |    |                     |          | Tiraggio            |
| Modo YL  | С ре                                                       | r il i | disegno 1 🔪       |                     |                |       |    |                     |          | <b>1</b>            |
|          |                                                            |        |                   |                     |                | Valor | e  | Commento            |          | Guidafilo           |
| Correzio | ne p                                                       | ert    | utti gli ruoti di | m <mark>\\</mark> y |                | 1.5   |    |                     |          |                     |
| Deviazio | Deviazione massima dal valore nominale per rango di lavoro |        |                   |                     |                | 15.0  |    |                     | กรม      |                     |
| Nome     | Y                                                          |        | Qualità filato    | Numero di fili      | Numero di fili | NM/T  | EX | Correzione > +/-[%] | Commento | Lunghezza della m   |
| Ruota 1  | 2A                                                         | ~      | 40.0              | 2                   | 1              | NM    | ۷  | 0.0                 |          |                     |
| Ruota 2  | 4A                                                         | *      | 40.0              | 2                   | 1              | NM    | ۷  | 0.0                 |          | Velocità            |
| Ruota 3  | 5A                                                         | *      | 44.0              | 2                   | 1              | NM    | ۷  | 2.0                 |          | #60                 |
| Ruota 4  | ЗA                                                         | *      | 30.0              | 2                   | 1              | NM    | ۷  | 0.0                 |          | Interruttore del co |
| <        |                                                            |        |                   | Ш                   |                |       |    |                     | >        |                     |
|          |                                                            |        |                   |                     |                |       |    |                     |          | Lunghezza del fi    |

Selezionare la modalità YLC nell'editore Setup2

Registrare il comando Sintral per la misura lunghezza del filo nel programma di lavora-

| Comandi nal programma di   | -                      |                                                                                                    |
|----------------------------|------------------------|----------------------------------------------------------------------------------------------------|
| lavorazione                | i                      | La M1plus scrive i seguenti comandi nel programma di<br>lavorazione:                                                                   |
|                            |                        | ➔ Per una macchina OKC: YLC                                                                                                    |
|                            |                        | ➔ Per una macchina TC: STIXX                                                                                                    |
|                            |                        | → La macchina OKC capisce entrambe le indicazioni<br>"STIXX" e "YLC".                                                                  |
|                            |                        | → Zona "YLC-": nel programma Sintral l'inizio e la fine della<br>zona vengono contrassegnati con "YLC(-" (inizio) e<br>"YLC-)" (fine). |
| Come lavoro con gli inizi? | Suggeriam              | o di non regolare l'inizio del telo se:                                                                                                |
|                            | ■ Per l'ini<br>2 appar | zio del telo ed il disegno sono necessari più di otto guidafili (per<br>recchi ASCON i guidafili necessari sono 16).                   |

L'inizio del telo ed il disegno vengono lavorati con gli stessi guidafili. Motivo: Nella maggior parte dei casi l'inizio del telo ed il disegno hanno tipo di lavorazione diversi(inizio: maglia unita, disegno: maglia rasata). Per i due tipi di lavorazione sono attivi valori di correzione diversi. Se per l'inizio del telo ed il disegno si utilizzano gli stessi guidafili (ruota di misura), spesso ciò è visibile, in quanto l'apparecchio di misura della lunghezza del filato richiede alcuni ranghi di lavoro per poter individuare un nuovo valore di correzione costante.

Rimedio: Utilizzare altri guidafili per l'inizio del telo. Se ciò non è possibile, suggeriamo di non regolare l'inizio del telo.

Disattivare la regolazione nell'inizio del telo:

|   | Colonna di comando "Controllo della<br>lunghezza del filato"                                                                                                    |
|---|----------------------------------------------------------------------------------------------------|
| A | Inizio del telo (ad esempio inizio 2x1)<br>Possibilità 1:<br>Registrare "YLC-" per l'intera altezza della<br>zona.<br>Possibilità 2:<br>Image: "Non misurare l'inizio"<br>Attivare la casella di controllo (Parametri del<br>disegno -> Configurazione -> Registro "Zone<br>di lavoro" -> Rubrica "Misura lunghezza del<br>filo").<br>Image: se il disegno ha già un inizio. Richiamare<br>la funzione "Sostituisci inizi" per attivare<br>l'impostazione. |

In quale punto si deve inserire il comando YLC?

- Dopo il rango di transizione (inizio del telo disegno)
- Nell'inizio del telo, nel primo rango del rapporto

7.1 Registrare il comando Sintral per la misura lunghezza del filo nel programma di

# 7.1.2 Registrare manualmente il comando nel programma di lavorazione

I comandi per la misura della lunghezza del filo possono essere inseriti in un programma di lavorazione anche manualmente.

1. Nel primo rango della zona da regolare registrare il comando Sintral desiderato (nell'esempio "STIXX1").

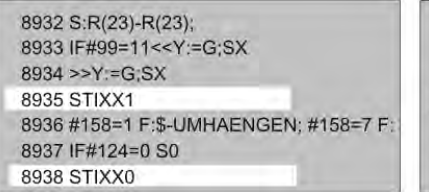

8932 S:R(23)-R(23); 8933 IF#99=11<<Y:=G;SX 8934 >>Y:=G;SX 8935 YLC1 8936 #158=1 F:\$-UMHAENGEN; #158=7 F; 8937 IF#124=0 S0 8938 YLC0

- 2. Alla fine della zona registrare il comando "STIXX0" (disattivare il controllo).
  - Nel programma di lavorazione si può registrare o il comando Sintral "YLC" o "STIXX". La macchina per maglieria OKC capisce entrambe le indicazioni.

Calcolo dei valori di correzione 7.2

### 7.2 Calcolo dei valori di correzione

Gli esempi seguenti illustrano come lavora l'apparecchio STIXX.

#### YLC1, Macchina: CMS 530, finezza E12

YLC8 Tipo di lavorazione: dritto rovescio (RL) SEN =1-400

NP=12.0, corrisponde ad una lunghezza della maglia di 7.11 mm per E12 (vedere il capitolo "Lunghezza della maglia")

Calcolo:

Dai 400 aghi vengono detratti 5 pollici (vedi disegno: "Zona non considerata").

5 pollici corrispondono a 60 aghi per finezza E12 (5 x 12 = 60).

- 400-60 = 340 aghi
- 340 x 7.11 mm = 2417.4 mm (valore nominale della lunghezza del filo)

All'inizio del rango di lavoro non si tiene conto di una zona di 5 pollici, in quanto falserebbe il risultato della misurazione (recupero e accelerazione del filo).

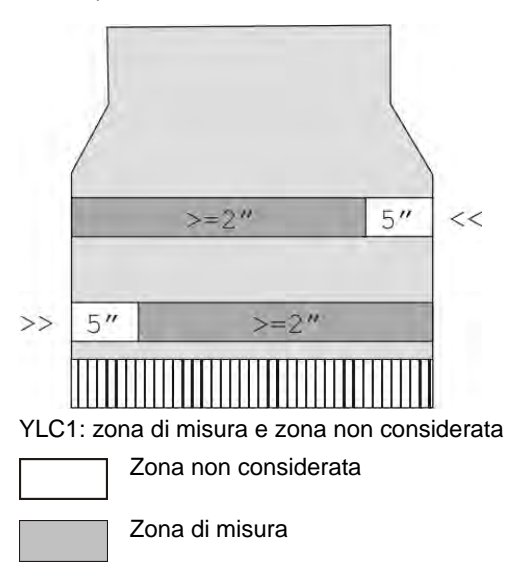

In ogni rango di lavoro l'apparecchio STIXX rileva la lunghezza del filo fornito e la trasmette al computer. La lunghezza del filo di più ranghi di lavoro viene addizionata separatamente per direzione del carro. La somma viene confrontata con il valore nominale e da questo confronto vengono calcolati i valori di correzione. Se necessario, il computer sposta le camme di discesa per consumare più o meno filo.

 Se la zona di lavoro di un rango è inferiore a 7 pollici, i dati STIXX non vengono misurati. 7.2 Calcolo dei valori di correzione

Posizione di arresto dei guidafili "IVD" non deve essere superore a "32". "I valore della distanza dei guidafili "YD" non deve essere superore a "32". "YD=32" significa: il guidafilo dista 2 pollici dalla cimosa del telo (32 x 1/16 pollice = 2 pollici).

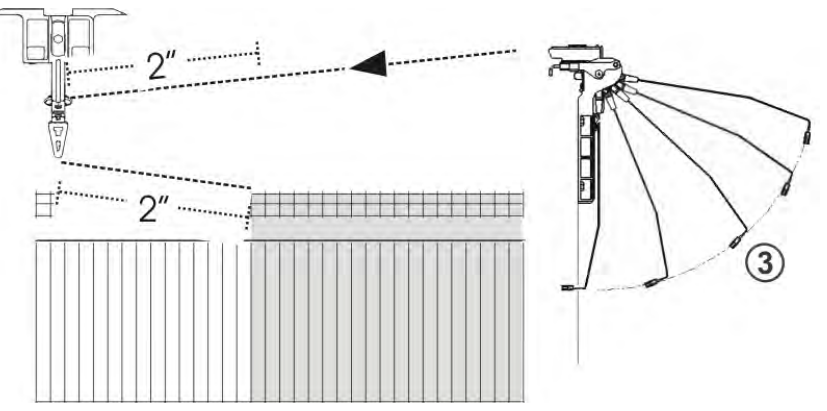

Devono essere recuperati e accelerati 2 x 2 pollici di lunghezza del filo (1 pollice). Se il valore YD è superiore a "32", questo tratto supera di 5 pollici la zona non considerata. Ciò altera il risultato della misurazione. Raccomandazione: Minimizzare la corsa di recupero del tendifilo (posizione 3).

Se si impiegano due guidafili su una barra, l'apparecchio STIXX non è in grado di regolare in maniera ottimale a causa della maggior distanza del secondo guidafilo. Il secondo guidafilo dista almeno 70 mm dalla cimosa del telo, vale a dire 2,75 pollici.

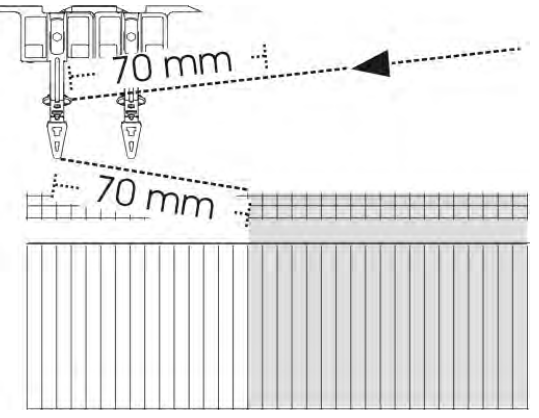

Devono essere recuperati e accelerati 2 x 2,75 pollici di lunghezza del filo (1 pollice). Questo tratto è all'esterno della zona non considerata di 5 pollici. Ciò altera il risultato della misurazione.

- YLC7 Il metodo di calcolo è quello descritto per "YLC1". La differenza consiste nel fatto che il computer addiziona la lunghezza del filo di entrambe le direzioni e calcola un valore di correzione comune.
  - Se la zona di lavoro di un rango è inferiore a 7 pollici, i dati STIXX non vengono misurati.

#### Calcolo dei valori di correzione 7.2

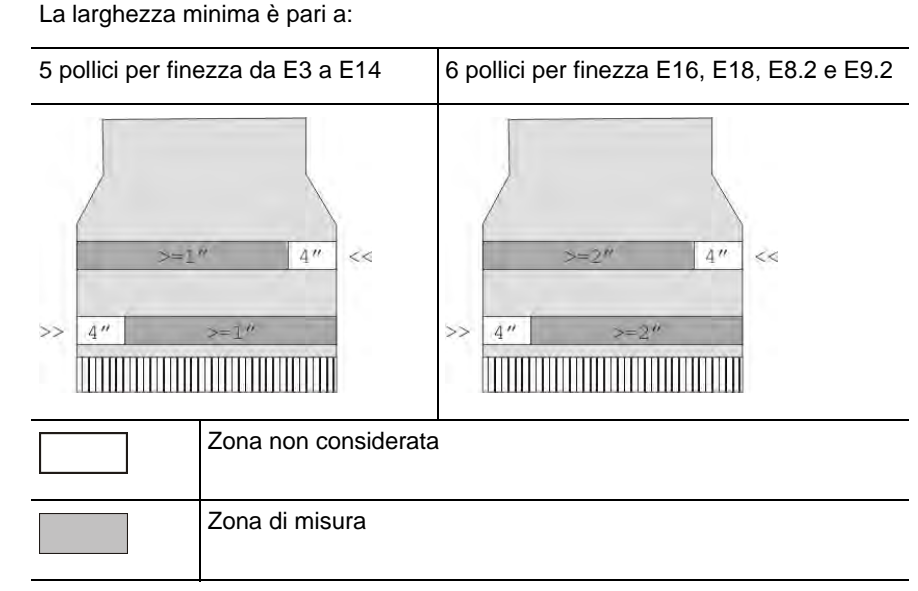

#### YLC5 Per "YLC5" i valori nominali vengono misurati e non calcolati.

YLC5: zona di misura e zona non considerata

i

Se la zona di lavoro di un rango è inferiore a 5 pollici (6 pollici per E16, E18, E8.2, E9.2), i dati STIXX non vengono misurati.

Modifica di larghezza minima

Se appare il messaggio di errore "YLC: scostamento eccessivo dal valore nominale nella ruota di misura x", verificare i punti seguenti:

- che il filo scorra sulla giusta ruota di misura
- che la tensione del filo sia in regola (vedi paragrafo precedente YLC1 -"Posizione di arresto dei guidafili")

Una volta accertata la correttezza di questi due punti, esiste una terza possibilità di modificare la larghezza minima.

Per modificare la larghezza minima:

 Nell'editore Setup2 richiamare la scheda "YLC5" (Editore Setup2 -> menù "Lunghezza del filo" -> YLC5)

| nc no            | 13 TCS                                 |        | 2                 |
|------------------|----------------------------------------|--------|-------------------|
| Nome             |                                        | Valore | Tirapezza         |
| Telo originale   |                                        | P      | 1. E              |
|                  |                                        |        | Guidafilo         |
| Nome             | Valore [%] Commento                    |        |                   |
| Correzione filat | 0.0                                    |        | 6.1               |
| -                |                                        |        | Lunghezza della m |
| Nome             | Standard ["] Modifica [aghi] Co imento |        | 6                 |
| arghezza mini.   | ma 6 16                                |        | Velocita          |
|                  | 1                                      |        | #114              |
|                  | 7                                      |        | Centaciclo        |
|                  |                                        |        | (777              |

 Nella colonna "Modifica (aghi)" aumentare di poco il valore per la larghezza minima, ad es. di 16 aghi.
 Campo di valori: - E...0...+ 2 E (E=numero di aghi per pollice = finezza della macchina)
 Esempio per E16: - 16...0...+ 32 aghi

36
- 3. Confermare l'immissione
- 4. Il telo originale dovrà essere infine lavorato una seconda volta.
- 5. Se l'errore interviene nuovamente, aumentare ancora una volta la larghezza minima.

### 7.3 Immettere i valori NP in millimetri

La lunghezza della maglia viene utilizzata per calcolare il valore nominale.

| Setup2 | NP                                                                           |                                                              |                                                                                                    |                                                                                                    |         |                                                                               |                                                              |                                    | Ø                                                       |
|--------|------------------------------------------------------------------------------|--------------------------------------------------------------|----------------------------------------------------------------------------------------------------|----------------------------------------------------------------------------------------------------|---------|-------------------------------------------------------------------------------|--------------------------------------------------------------|------------------------------------|---------------------------------------------------------|
| oorap_ | Nome                                                                         | Valore                                                       | Valore [mm]                                                                                                    | Commento                                                                                                    |         |                                                                               |                                                              | -                                  | Tiraggio                                                |
|        | NPK                                                                          | 0.00                                                         | Г                                                                                                    | -                                                                                                    |         |                                                                               |                                                              |                                    | ¥                                                       |
|        | Nome                                                                         | Valore                                                       | Valore [mm]                                                                                                    | Commento                                                                                                    |         |                                                                               |                                                              |                                    | Guidafilo                                               |
|        | NP1                                                                          | 11.00                                                        | Г                                                                                                    | _                                                                                                    |         |                                                                               |                                                              |                                    | ~10                                                     |
|        | NP2                                                                          | 11.50                                                        | F                                                                                                    |                                                                                                    |         |                                                                               |                                                              |                                    | Lunghezza della                                         |
|        | NP3                                                                          | 12.00                                                        | -                                                                                                    |                                                                                                    |         |                                                                               |                                                              |                                    | 0                                                       |
|        |                                                                              |                                                              | han and                                                                                                    |                                                                                                    |         |                                                                               |                                                              |                                    |                                                         |
|        | *                                                                            | and the second                                               |                                                                                                    | V Charles                                                                                                    | 1       |                                                                               | 22                                                           |                                    |                                                         |
| Setup1 |                                                                              | ungne                                                        | ELU UC                                                                                                    |                                                                                                    | gina (m | 1 50                                                                          | 7                                                            | _                                  | THE RIGHT WAY TO N                                      |
|        | 1                                                                            |                                                              |                                                                                                    |                                                                                                    |         |                                                                               | 200                                                          |                                    |                                                         |
|        | NP1:                                                                         | 2.00                                                         | 2.00 NP                                                                                                    | 211 2                                                                                                    | 00      | NP21:                                                                         | 2.00                                                         | NPK:                               | 0.00                                                    |
|        | NP1:<br>NP2:                                                                 | 2.00                                                         | 2.00 NP                                                                                                    | 211 2.<br>212: 2.                                                                                                    | 00      | NP21:<br>NP22:                                                                | 2.00                                                         |                                    | 0.00                                                    |
|        | NP1:<br>NP2:<br>NP3:                                                         | 2.00<br>2.00<br>2.00                                         |                                                                                                    | 911: 2.<br>912: 2.<br>913: 2.                                                                                                    | 00      | NP21:<br>NP22:<br>NP23:                                                       | 2.00<br>2.00<br>2.00                                         | NPK:                               | 0.00                                                    |
|        | NP1:<br>NP2:<br>NP3:<br>NP4:                                                 | 2.00<br>2.00<br>2.00<br>2.00                                 | 0 200 NP                                                                                                    | 11 2.<br>12: 2.<br>13: 2.<br>214: 2.                                                                                                    | 00      | NP21:<br>NP22:<br>NP23:<br>NP24:                                              | 2.00<br>2.00<br>2.00<br>2.00                                 | NPK:<br>NPR:<<<br>0.00             | 0.00<br>c<br>= 0.00                                     |
|        | NP1:<br>NP2:<br>NP3:<br>NP4:<br>NP5:                                         | 2.00<br>2.00<br>2.00<br>2.00<br>2.00                         | 200         NP           I         NP           I         NP           I         NP           I         NP                                                                                                    | 211 2.<br>212: 2.<br>213: 2.<br>214: 2.<br>215: 2.                                                                                                    | 00      | NP21:<br>NP22:<br>NP23:<br>NP24:<br>NP25:                                     | 2.00<br>2.00<br>2.00<br>2.00<br>2.00                         | NPK:<br>NPR:<<<br>0.00             | 0.00                                                    |
|        | NP1:<br>NP2:<br>NP3:<br>NP4:<br>NP5:<br>NP6:                                 | 2.00<br>2.00<br>2.00<br>2.00<br>2.00                         | D         NP           1         NP           2         NP           3         NP           3         NP           3         NP                                                                                                    | 11. 2.<br>12: 2.<br>13: 2.<br>14: 2.<br>15: 2.                                                                                                    |         | NP21:<br>NP22:<br>NP23:<br>NP24:<br>NP25:<br>NP26:                            | 2.00<br>2.00<br>2.00<br>2.00<br>2.00<br>2.00                 | NPK:<br>0.00<br>NPR:>><br>0.00     | 0.00<br>- 0.00<br>- 0.00                                |
|        | NP1:<br>NP2:<br>NP3:<br>NP4:<br>NP5:<br>NP6:<br>NP7:                         | 2.00<br>2.00<br>2.00<br>2.00<br>2.00<br>2.00<br>2.00         | 2000         NP           1         NP           0         NP           0         NP           0         NP           0         NP           0         NP           0         NP                                                                                                    | 11         2.           12:         2.           13:         2.           14:         2.           15:         2.           16:         2.           17:         2.                                                                    |         | NP21:<br>NP22:<br>NP23:<br>NP24:<br>NP25:<br>NP26:<br>NP26:                   | 2.00<br>2.00<br>2.00<br>2.00<br>2.00<br>2.00<br>2.00         | NPR: <<<br>0.00<br>NPR: >><br>0.00 | 0.00                                                    |
|        | NP1:<br>NP2:<br>NP3:<br>NP4:<br>NP5:<br>NP5:<br>NP5:<br>NP7:                 | 2.00<br>2.00<br>2.00<br>2.00<br>2.00<br>2.00<br>2.00         | NP           NP           NP           NP           NP           NP           NP           NP           NP           NP           NP           NP           NP           NP           NP           NP           NP           NP           NP           NP           NP           NP | 11     2.       12:     2.       13:     2.       14:     2.       15:     2.       16:     2.       17:     2.       18:     2.                                                                                                    |         | NP21:<br>NP22:<br>NP23:<br>NP24:<br>NP25:<br>NP26:<br>NP26:<br>NP27:<br>NP28: | 2.00<br>2.00<br>2.00<br>2.00<br>2.00<br>2.00<br>2.00<br>2.00 | NPR: <<<br>0.00<br>NPR: >><br>0.00 | 0.00<br>- 0.00<br>- 0.00<br>- 0.00<br>Vélore NF<br>[mm] |
|        | NP1:<br>NP2:<br>NP3:<br>NP4:<br>NP5:<br>NP5:<br>NP6:<br>NP7:<br>NP8:<br>NP9: | 2.00<br>2.00<br>2.00<br>2.00<br>2.00<br>2.00<br>2.00<br>2.00 | NP         NP           NP         NP           NP         NP           NP         NP           NP         NP           NP         NP           NP         NP           NP         NP           NP         NP                                                                       | 11         2.           12:         2           13:         2           14:         2.           15:         2           16:         2           17:         2           17:         2           17:         2           19:         2 |         | NP21:<br>NP22:<br>NP23:<br>NP24:<br>NP25:<br>NP26:<br>NP27:<br>NP28:<br>NP29: | 2.00<br>2.00<br>2.00<br>2.00<br>2.00<br>2.00<br>2.00<br>2.00 | NPR: <<<br>0.00<br>NPR: >><br>0.00 | 0.00<br>- 0.00<br>- 0.00<br>Valbre NF<br>[mm]           |

Indicazione della lunghezza della maglia in millimetri

 La nostra raccomandazione: Immettere la lunghezza del filo per maglia in millimetri. Con questa impostazione si può regolare la lunghezza del filo più esattamente di quanto è possibile con i valori NP (dimensione passo: 0,01 millimetri). Ciò vale per i valori NP ed il valore NPK.

#### Immettere i valori NP in millimetri 7.3

| Tasto        | Funzione                                        |
|--------------|-------------------------------------------------|
| <u>nol</u>   | Richiamare la finestra "Lunghezza della maglia" |
| $\checkmark$ | Confermare le immissioni                        |
| ₩€           | Richiamare il "Menu principale"                 |

Tasti per la regolazione della fittezza della maglia

Regolazione della fittezza della maglia:

- 1. Richiamare la finestra "Lunghezza della maglia".
- 2. Impostare l'interruttore nel campo "Valore NP/(mm)" su "(mm)".
- 3. Toccare i campi di immissione per i valori delle camme di discesa e immettere la lunghezza del filo per maglia in millimetri.

#### - oppure -

- → Per modificare di uno stesso valore tutte le posizioni delle camme di discesa, toccare il campo di immissione "NPK" ed immettere il valore di correzione della camma di discesa in millimetri.
- 4. Confermare le immissioni.
- 5. Richiamare il "Menu principale".

Altri informazioni:

■ Lunghezza della maglia (tabelle) [-> 75]

# 8 Misurare e correggere la lunghezza della maglia

Le informazioni contenute nel presente capitolo riguardano i seguenti aspetti:

- YLC1, YLC3, YLC4 quando è preferibile quale modulo? [-> 40]
- Selezionare la modalità YLC nell'editore Setup2 [-> 43]
- YLC1 correggere la lunghezza della maglia durante la produzione [-> 44]
- YLC8 correggere la lunghezza della maglia durante la produzione [-> 46]
- YLC4 Misurare e determinare i valori di correzione [-> 48]
- YLC3 misura con telo di prova [-> 50]
- YLC5 realizzare il telo originale e produrre duplicati [-> 55]
- Cancellare i valori di correzione [-> 66]
- Visualizzazione dei valori di correzione [-> 67]
- Comandi speciali Sintral [-> 68]
- Diversi settori SEN e NPJ [-> 69]
- File Log per le modalità YLC [-> 70]

YLC1, YLC3, YLC4 - quando è preferibile quale modulo? 8.1

# 8.1 YLC1, YLC3, YLC4 – quando è preferibile quale modulo?

| Modalità |                                                                            |  |  |  |  |
|----------|----------------------------------------------------------------------------|--|--|--|--|
| YLC1     | Campionatura e produzione sulla stessa macchina per maglieria              |  |  |  |  |
|          | <ul> <li>Durante la campionatura YLC1 è attivato (YLC7, YLC8)</li> </ul>   |  |  |  |  |
| YLC3     | <ul> <li>Durante la campionatura YLC1 è attivato (YLC7, YLC8)</li> </ul>   |  |  |  |  |
|          | <ul> <li>La produzione avviene su un'altra macchina</li> </ul>             |  |  |  |  |
|          | <ul> <li>I valori di correzione sono stati cancellati</li> </ul>           |  |  |  |  |
| YLC4     | Durante la campionatura YLC1 era disattivato (YLC7, YLC8)                  |  |  |  |  |
|          | <ul> <li>La produzione deve avvenire però con YLC1 (YLC7, YLC8)</li> </ul> |  |  |  |  |

Panoramica delle modalità YLC1, YLC3 e YLC4

#### YLC1

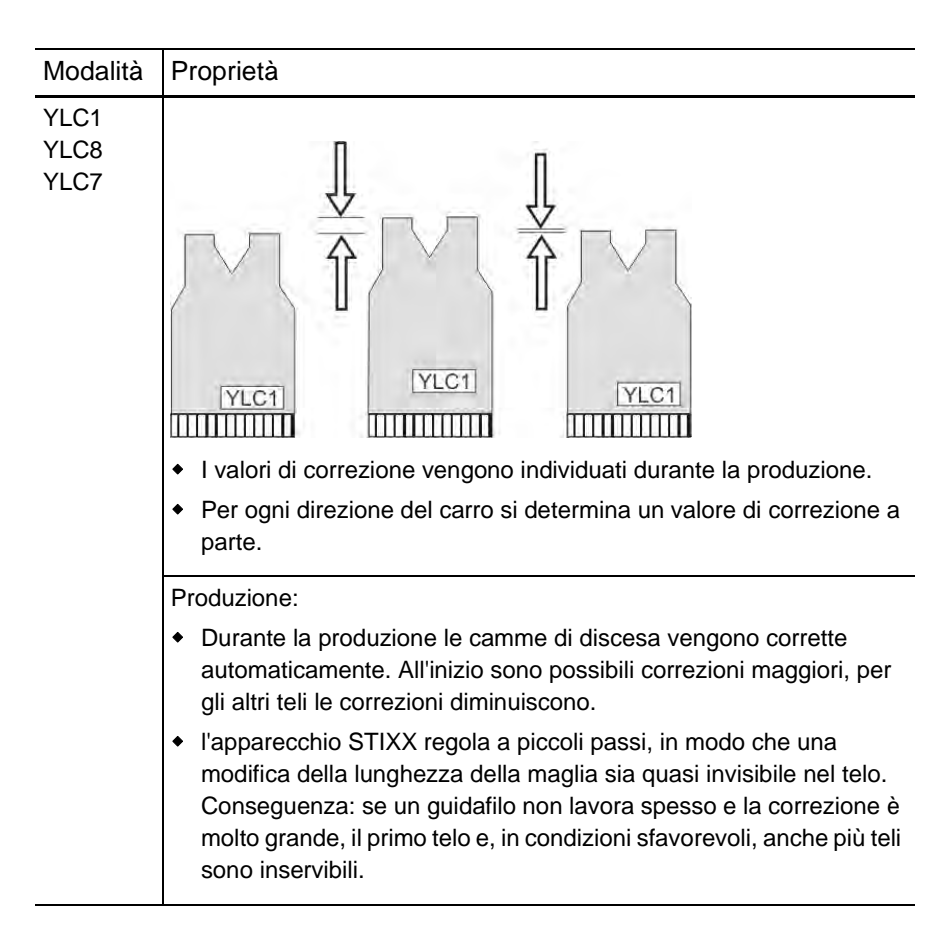

8.1 YLC1, YLC3, YLC4 - quando è preferibile quale modulo?

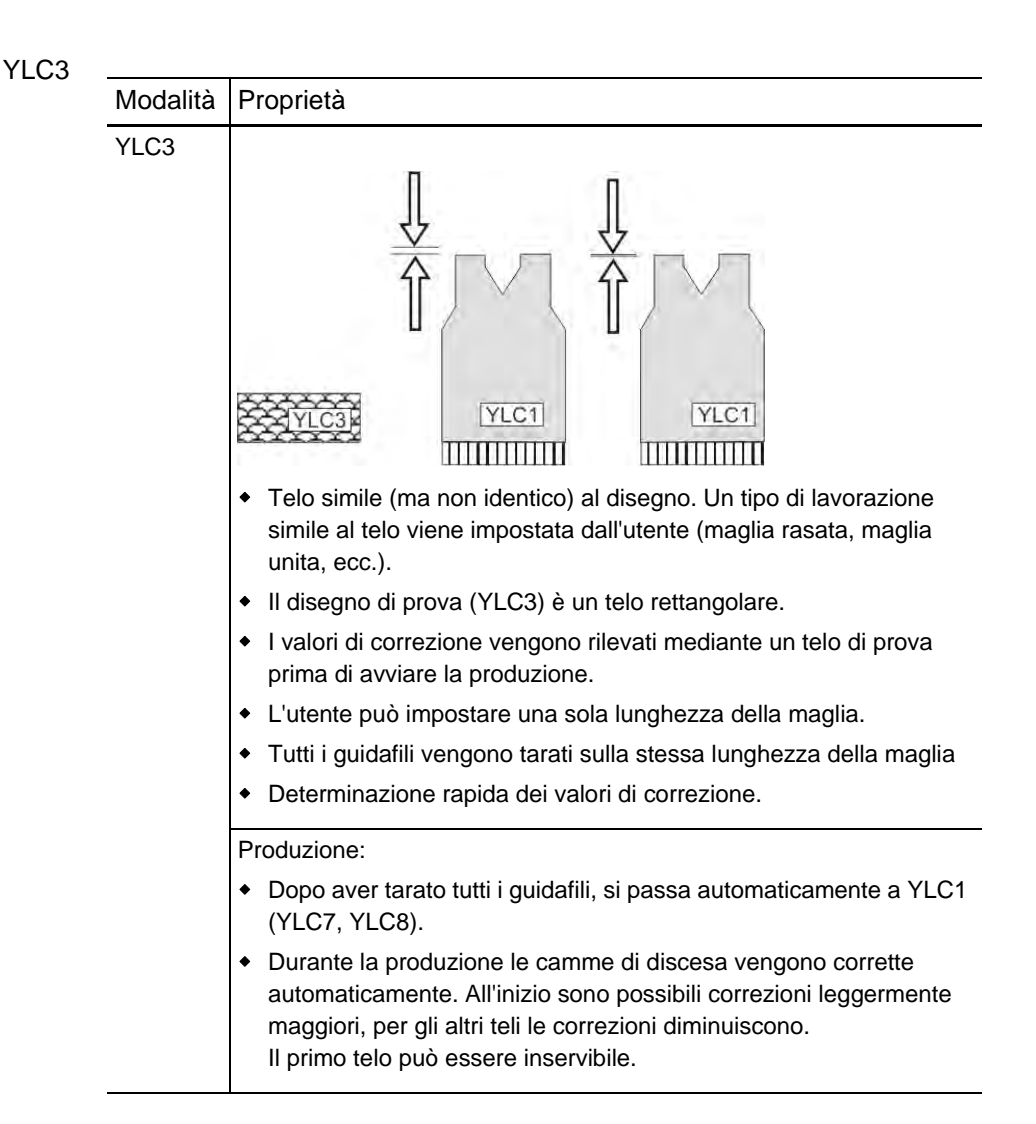

**STOLL** THE RIGHT WAY TO KNIT YLC1, YLC3, YLC4 - quando è preferibile quale modulo? 8.1

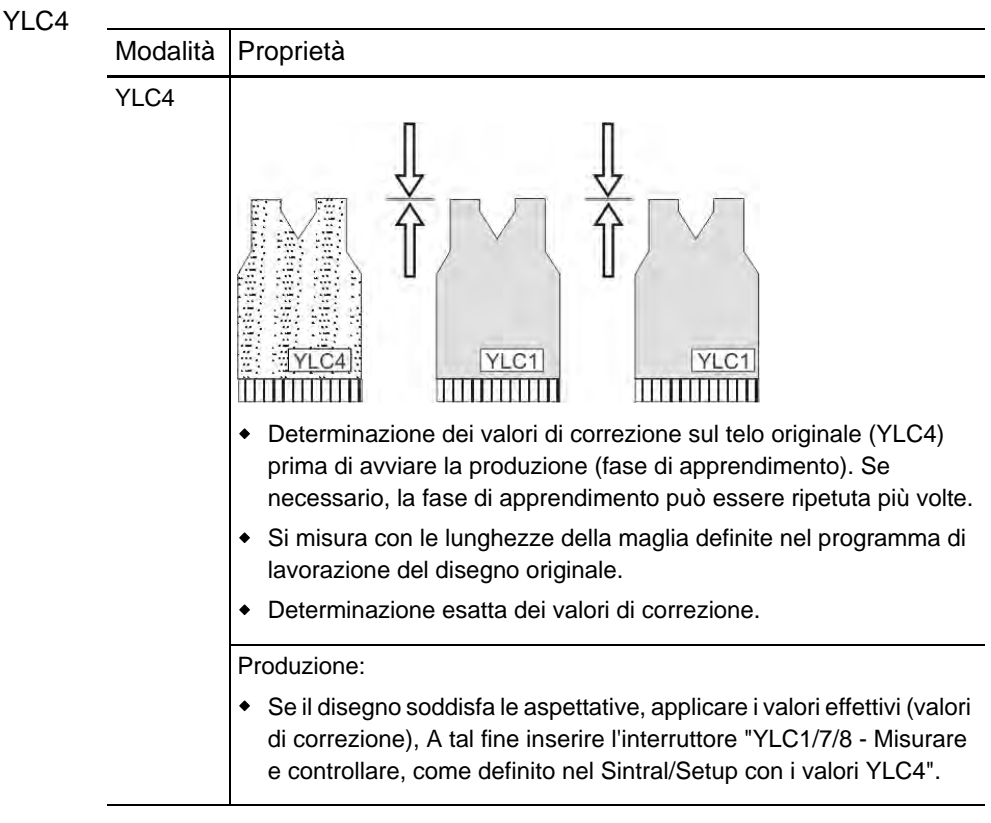

Altri informazioni:

- YLC4 Misurare e determinare i valori di correzione [-> 48]
- YLC3 misura con telo di prova [-> 50]

#### 8.2 Selezionare la modalità YLC nell'editore Setup2

### 8.2 Selezionare la modalità YLC nell'editore Setup2

Nell'editore Setup2-Editor indicare la modalità YLC. Questa indicazione è valida per l'intero programma di lavorazione (START...END).

| Tasto           | Funzione                                                       |
|-----------------|----------------------------------------------------------------|
|                 | Richiamare la finestra "Controllo della lunghezza del filo"    |
|                 | Richiamare l'editore Setup2                                    |
| $\checkmark$    | Confermare le immissioni                                       |
| <del>&lt;</del> | Ritornare alla finestra "Controllo della lunghezza del filato" |

Tasti per selezionare la modalità YLC

Selezionare la modalità YLC:

- 1. Nella finestra "Controllo della lunghezza del filato" richiamare il Setup2.
- 2. Nella riga "Modalità YLC per disegno" immettere il valore desiderato.

| YLC                                                        | Y                                                   | LCS | YLC5                |      |                     |          |          |             |           |                        |
|------------------------------------------------------------|-----------------------------------------------------|-----|---------------------|------|---------------------|----------|----------|-------------|-----------|------------------------|
| Nome Valore Commento                                       |                                                     |     |                     |      |                     |          |          | Tiraggio    |           |                        |
| Modo YLC per il disegno 💶                                  |                                                     |     |                     |      |                     |          |          |             | <b>1</b>  |                        |
|                                                            |                                                     |     |                     |      | Valore C            |          | Commento |             | Guidafilo |                        |
| Correzio                                                   | one p                                               | ert | utti gli ruoti di i | m 💙  |                     | 1.5      |          |             |           |                        |
| Deviazione massima dal valore nominale per rango di lavoro |                                                     |     | ango di lavoro      | 15.0 |                     |          |          | non della m |           |                        |
| Nome                                                       | Iome Y Qualità filato Numero di fili Numero di fili |     | NM/T                | EX   | Correzione > +/-[%] | Commento |          |             |           |                        |
| Ruota 1                                                    | 2A                                                  | *   | 40.0                | 2    | 1                   | NM       | ~        | 0.0         |           |                        |
| Ruota 2                                                    | 4A                                                  | *   | 40.0                | 2    | 1                   | NM       | ~        | 0.0         |           | Velocità               |
| Ruota 3                                                    | 5A                                                  | ۷   | 44.0                | 2    | 1                   | NM       | ~        | 2.0         |           | #70                    |
| Ruota 4                                                    | ЗA                                                  | ۷   | 30.0                | 2    | 1                   | NM       | ~        | 0.0         |           | Toterruttore del co    |
| < [                                                        |                                                     |     |                     |      |                     | )        | >        |             |           |                        |
|                                                            |                                                     |     |                     |      |                     |          |          |             |           | ير<br>Lunghezza del fi |

Selezionare la modalità YLC nell'editore Setup2

- 3. Si possono selezionare le seguenti modalità: 0, 1, 5, 7, 8 (0=le indicazioni del programma Sintral vengono eseguite).
- 4. Confermare l'immissione.
- 5. Ritornare alla finestra "Controllo della lunghezza del filato" ed avviare la produzione.

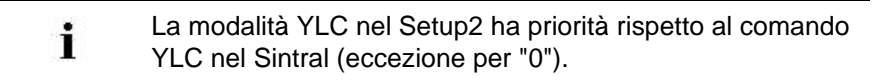

YLC1 - correggere la lunghezza della maglia durante la produzione 8.3

# 8.3 YLC1 - correggere la lunghezza della maglia durante la produzione

I valori di correzione per la lunghezza della maglia di un telo possono essere rilevati durante la produzione. Il valore nominale della lunghezza del filo viene calcolato in funzione dei dati nel programma di lavorazione. La lunghezza misurata del filo viene confrontata con il valore nominale, formando in tal modo i valori di correzione per la lunghezza della maglia. Se necessario, il computer sposta le camme di discesa per consumare più o meno filo.

| Tasto           | Funzione                                                       |
|-----------------|----------------------------------------------------------------|
| 12              | Richiamare la finestra "Controllo della lunghezza del filo"    |
| 1 <b>+</b> 1    | Tasto "Cambia modalità"                                        |
| <del>&lt;</del> | Ritornare alla finestra "Controllo della lunghezza del filato" |

Tasti per il richiamo della finestra "Cambia modalità"

Correggere la lunghezza della maglia con "YLC1":

- ✓ Le ruote di misura sono configurate.
- ✓ L'unità di controllo dei fili per ogni filo è regolata (almeno 8 cN).
- ✓ Nel programma di lavorazione è inserito il comando "YLC1" o nell'editore Setup2 è selezionata la modalità "1".
- 1. Nella finestra "Controllo della lunghezza del filato" toccare il tasto "Cambia modalità".
- 2. Controllare che nella finestra "Cambia modalità" l'interruttore per il controllo della lunghezza del filato si trovi su "On".

| Modo attuale: YLC1 = Misurare + regolare, dipendenti di <->                              |
|------------------------------------------------------------------------------------------|
| Controllo della lunghezza del filato                                                     |
| Tipo di funzionamento                                                                    |
| YLC1/7/8/5 - Misurazione e regolazione, come definito nel Sintral/Setup (YLC1/7/8/5)     |
| ♀ YLC6 - Misurare e controllare secondo il tessuto originale (dopo l'esecuzione di YLC5) |
| 9 YLC3 - Misurare nel tessuto di prova (possibile per YLC1/7/8)                          |
|                                                                                          |
| 9 YLC1/7/8 - Misurazione e regolazione, come definito nel Sintral/Setup con valori YLC4  |
| 9 YLC2 - Regolazione delle camme di discesa (Programma Sintral speciale)                 |
| ← ✓←                                                                                     |

Finestra "Cambia modalità"

#### 8.3 YLC1 - correggere la lunghezza della maglia durante la produzione

- 3. Ritornare alla finestra "Controllo della lunghezza del filato".
- 4. Avviare la produzione.
- La lunghezza della maglia viene misurata automaticamente e, se necessario, corretta.

Altri informazioni:

- Regolare l'unità di controllo dei fili [-> 23]
- Configurare le ruote di misura [-> 25]
- YLC1, YLC3, YLC4 quando è preferibile quale modulo? [-> 40]
- YLC4 Misurare e determinare i valori di correzione [-> 48]
- YLC3 misura con telo di prova [-> 50]

YLC8 - correggere la lunghezza della maglia durante la produzione 8.4

# 8.4 YLC8 - correggere la lunghezza della maglia durante la produzione

La differenza fra "YLC8" e "YLC1" consiste nella determinazione dei valori di correzione. I campi di impiego sono gli stessi.

- YLC1: Per ogni guidafilo viene rilevato un valore di correzione indipendentemente dalla caduta di lavoro in cui lavora.
- YLC8: Per ogni guidafilo viene rilevato un valore di correzione in funzione della caduta di lavoro in cui lavora.

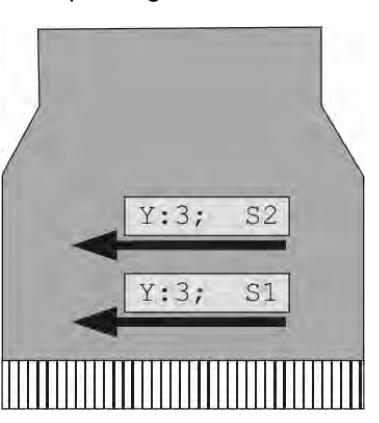

Esempio: il guidafilo 3 lavora con la caduta S1 e S2.

| YLC1 |                                      |    | YLC8                          |  |  |
|------|--------------------------------------|----|-------------------------------|--|--|
| Y3   | 3 1 valore di correzione per S1 e S2 |    | 1 valore di correzione per S1 |  |  |
|      |                                      | Y3 | 1 valore di correzione per S2 |  |  |

## Correggere la lunghezza della maglia

| Tasto           | Funzione                                                       |
|-----------------|----------------------------------------------------------------|
|                 | Richiamare la finestra "Controllo della lunghezza del filo"    |
|                 | Tasto "Cambia modalità"                                        |
| <del>&lt;</del> | Ritornare alla finestra "Controllo della lunghezza del filato" |

Tasti per il richiamo della finestra "Cambia modalità"

#### 8.4 YLC8 - correggere la lunghezza della maglia durante la produzione

Correggere la lunghezza della maglia con "YLC8":

- ✓ Le ruote di misura sono configurate.
- ✓ L'unità di controllo dei fili per ogni filo è regolata (almeno 8 cN).
- ✓ Nel programma di lavorazione è inserito il comando "YLC8" o nell'editore Setup2 è selezionata la modalità "8".
- 1. Nella finestra "Controllo della lunghezza del filato" toccare il tasto "Cambia modalità".
- 2. Controllare che nella finestra "Cambia modalità" l'interruttore per il controllo della lunghezza del filato si trovi su "On".

| Modo attuale: YLC1 = Misurare + regolare, dipendenti di <->                              |  |
|------------------------------------------------------------------------------------------|--|
| Controllo della lunghezza del filato                                                     |  |
| Tipo di funzionamento                                                                    |  |
| YLC1/7/8/5 - Misurazione e regolazione, come definito nel Sintral/Setup (YLC1/7/8/5)     |  |
| ♀ YLC6 - Misurare e controllare secondo il tessuto originale (dopo l'esecuzione di YLC5) |  |
| $\Theta$ YLC3 - Misurare nel tessuto di prova (possibile per YLC1/7/8)                   |  |
| ☑ YLC4 - Misurare e determinare i valori di correzione (possibile per YLC1/7/8)          |  |
| 9 YLC1/7/8 - Misurazione e regolazione, come definito nel Sintral/Setup con valori YLC4  |  |
| 9 YLC2 - Regolazione delle camme di discesa (Programma Sintral speciale)                 |  |
|                                                                                          |  |
| ← ✓←                                                                                     |  |

Finestra "Cambia modalità"

- 3. Ritornare alla finestra "Controllo della lunghezza del filato".
- 4. Avviare la produzione.
- La lunghezza della maglia viene misurata automaticamente e, se necessario, corretta.

Altri informazioni:

- Regolare l'unità di controllo dei fili [-> 23]
- Configurare le ruote di misura [-> 25]
- YLC1, YLC3, YLC4 quando è preferibile quale modulo? [-> 40]
- YLC4 Misurare e determinare i valori di correzione [-> 48]
- YLC3 misura con telo di prova [-> 50]

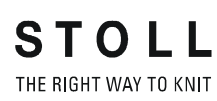

YLC4 - Misurare e determinare i valori di correzione 8.5

# 8.5 YLC4 - Misurare e determinare i valori di correzione

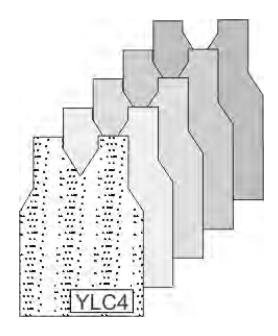

In questa modalità l'apparecchio STIXX esegue una fase di apprendimento, durante la quale vengono rilevati i valori effettivi allo stesso modo di "YLC1", ma senza regolazione della lunghezza della maglia. Procedimento:

- Il controllo della lunghezza del filato è attivo e l'interruttore "YLC4 -Misurare e determinare i valori di correzione" è inserito.
- Lavorare il disegno ed eseguire la regolazione di precisione (settaggio dei commutatori di rapporto, adattamento dei valori WM e della lunghezza della maglia, ecc.).
- Se il disegno soddisfa le aspettative, applicare i valori effettivi (valori di correzione), A tal fine inserire l'interruttore "YLC1/7/8 Misurare e controllare, come definito nel Sintral/Setup con i valori YLC4".
- I valori di correzione vengono applicati per la produzione (modalità "YLC1", "YLC7" o "YLC8").

| Tasto        | Funzione                                                    |
|--------------|-------------------------------------------------------------|
| 12           | Richiamare la finestra "Controllo della lunghezza del filo" |
| + + ↓<br>D@C | Tasto "Cambia modalità"                                     |

Tasti per "YLC4"

"YLC4" - Misurare e determinare i valori di correzione

- ✓ Le ruote di misura sono configurate.
- ✓ L'unità di controllo dei fili per ogni filo è regolata (almeno 8 cN).
- Nel programma di lavorazione o nell'editore Setup2 si trova il comando "YLC1", "YLC7" o "YLC8"
- 1. Nella finestra "Controllo della lunghezza del filato" toccare il tasto "Cambia modalità".
- 2. Attivare il controllo della lunghezza del filato ed inserire l'interruttore "YLC4 - Misurare e determinare i valori di correzione".
- 3. Portare il contateli su "1".

#### 8.5 YLC4 - Misurare e determinare i valori di correzione

- 4. Avviare il programma di lavorazione.
  - Lavorare il disegno ed eseguire la regolazione di precisione (settaggio dei commutatori di rapporto, adattamento dei valori WM e della lunghezza della maglia, ecc.).
- 5. Al completamento del telo, la macchina si arresta (contateli su "0").
- Macchina con pettine di tiraggio: Togliere dalla macchina il telo e controllarlo.

#### - oppure -

- → Macchina senza pettine di tiraggio: Continuare a lavorare fino a poter prelevare il telo dalla macchina. Per continuare a lavorare utilizzare un guidafilo a parte, ad esempio con filato residuo. Il guidafilo a parte non deve essere applicato nel disegno, altrimenti i valori YLC4 verrebbero sovrascritti. Togliere dalla macchina il telo e controllarlo.
- Se il disegno soddisfa le aspettative, toccare il tasto "Cambia modalità" ed inserire l'interruttore "YLC1/7/8 - Misurare e controllare, come definito nel Sintral/Setup con i valori YLC4".

#### - oppure -

→ Se il disegno non soddisfa le aspettative ripetere i passi da 3 a 6.

| Modo attuale: YLC1 = Misurare + regolare, dipendenti di <->                              |
|------------------------------------------------------------------------------------------|
| Ins<br>Dis Controllo della lunghezza del filato                                          |
| Tipo di funzionamento                                                                    |
| YLC1/7/8/5 - Misurazione e regolazione, come definito nel Sintral/Setup (YLC1/7/8/5)     |
| ♀ YLC6 - Misurare e controllare secondo il tessuto originale (dopo l'esecuzione di YLC5) |
| ♀ YLC3 - Misurare nel tessuto di prova (possibile per YLC1/7/8)                          |
| ✔ YLC4 - Misurare e determinare i valori di correzione (possibile per YLC1/7/8)          |
| 9 YLC1/7/8 - Misurazione e regolazione, come definito nel Sintral/Setup con valori YLC4  |
| 9 YLC2 - Regolazione delle camme di discesa (Programma Sintral speciale)                 |
|                                                                                          |
| ← ✓←                                                                                     |

Finestra "Cambia modalità"

- 8. I valori determinati vengono applicati per la produzione.
- 9. Avviare la produzione.

YLC3 - misura con telo di prova 8.6

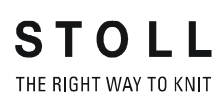

## 8.6 YLC3 - misura con telo di prova

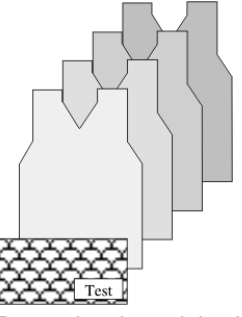

Determinazione dei valori di correzione con un telo di prova

YLC3 è uno stadio preliminare di YLC1, YLC7 o YLC8. YLC3 viene utilizzato per rilevare tutti i valori di correzione con un telo di prova prima della produzione.

In questo modo già il primo telo è utilizzabile.

| YLC1, YLC7 o YLC8<br>(misura e regolazione) | La lunghezza del filo viene controllata<br>permanentemente e, se necessario, le camme di<br>discesa vengono spostate in modo da consumare la                         |
|---------------------------------------------|----------------------------------------------------------------------------------------------------|
|                                             | Problema: l'apparecchio STIXX regola a piccoli passi,<br>in modo che una modifica della lunghezza della maglia<br>sia quasi invisibile nel telo.                     |
|                                             | Conseguenza: se un guidafilo non lavora spesso e la correzione è molto grande, il primo telo e, in condizioni sfavorevoli, anche più teli sono inservibili.          |
|                                             | Rimedio: determinare i valori di correzione con YLC3.                                                                                                    |
| YLC3 (solo misura)                          | Prima di avviare la produzione realizzare un telo di<br>prova. Tutti i guidafili registrati nella finestra "Controllo<br>della lunghezza del filato" vengono tarati. |

Che cosa si farà per YLC3?

- Il telo di prova ha la stessa larghezza di lavoro (SEN) del disegno (larghezza: ≥ 7 pollici).
- Ogni guidafilo del disegno viene lavorato fino a raggiungere il valore nominale della lunghezza del filo.
- Passaggio automatico al guidafilo successivo fino alla taratura di tutti i guidafili.
- Cambio automatico su YLC1 (YLC7, YLC8). I valori di correzione rilevati vengono utilizzati per la modalità YLC registrata nel programma di lavorazione o nell'editore Setup2.

8.6 YLC3 - misura con telo di prova

In quale punto del programma di lavorazione si deve inserire il comando?

- Per tutti gli inizi STOLL su M1plus, nei moduli per l'inizio del telo è registrato il richiamo della funzione Sintral.
   IF #196>0 F:YLC; per standard e CMS 730 T
   IF #196>0 #95=1 F:YLC; per Multi Gauge e k&w
   IF #196>0 #95=2 F:YLC; per CMS 730 S
- La funzione Sintral per il telo di prova viene caricata automaticamente nel disegno quando nella colonna di comando "Controllo della lunghezza del filato" viene selezionata la modalità YLC1 (YLC7, YLC8).
- Il programma di test Sintral non verrà caricato nel programma di lavorazione se non registrate alcun modo YLC nella colonna di controllo "Controllo della lunghezza del filo".

Esempio di applicazione:

Volete entrare solo manualmente il modo YLC nell'editore Setup2 della macchina per maglieria.

Tuttavia se volete integrare il programma di test Sintral, lo dovrete selezionare manualmente:

- Nella finestra di dialogo "Configurazione" / "Zone di lavoro" attivare
  - la casella di controllo 🗹 "Integra funzione di misura Sintral YLC3". - oppure -
- Nella finestra di dialogo "Parametri globali del disegno" / "Zone di lavoro" attivare la casella di controllo I "Integra funzione di misura Sintral YLC3".
- Per gli inizi personalizzati orientarsi agli inizi STOLL corrispondenti.

YLC3 - misura con telo di prova 8.6

| Tasto        | Funzione                                                    |
|--------------|-------------------------------------------------------------|
| 12           | Richiama la finestra "Controllo della lunghezza del filato" |
|              | Richiamare i tasti funzione supplementari                   |
| YLC3         | Richiamare la finestra "Menu YLC3"                          |
| $\checkmark$ | Confermare le immissioni                                    |
| ₩€           | Richiama il menù principale                                 |
|              | Richiamare la finestra "Avvio macchina"                     |

Determinare i valori di correzione con un telo di prova:

Tasti per l'attivazione e la disattivazione della finestra di uscita

- ✓ Le ruote di misura sono configurate.
- ✓ L'unità di controllo dei fili per ogni filo è regolata (almeno 8 cN).
- Nel programma di lavorazione viene registrata la funzione Sintral "YLC3".
- ✓ Per Setup2: Nell'editore Setup2 viene regolata la modalità "YLC1" ("YLC7" oppure "YLC8").

| YLC        | YLC3     | YLC5                |                                              |                |       |    |              |        |          | ø                                                                                                    |
|------------|----------|---------------------|----------------------------------------------|----------------|-------|----|--------------|--------|----------|----------------------------------------------------------------------------------------------------|
| Nome       |          | Valor               | e Commer                                     | nto            |       |    |              |        |          | Tiraggio                                                                                                    |
| Modo YLC   | per il i | disegno 1 📘         |                                              |                |       |    |              |        |          | The second second second second second second second second second second second second second second second se |
|            |          |                     | <u>}                                    </u> |                | Valor | е  | Commento     |        |          | Guidafilo                                                                                                    |
| Correzione | pert     | utti gli ruoti di i | mV)                                          |                | 1.5   |    |              |        |          |                                                                                                    |
| Deviazione | e mass   | ima dal valore      | nominale per r                               | ango di lavoro | 15.0  |    |              | પ્રગ   |          |                                                                                                    |
| Nome Y     |          | Qualità filato      | Numero di fili                               | Numero di fili | NM/T  | ΈX | Correzione > | +/-[%] | Commento | Lungnezza dena m                                                                                                |
| Ruota 1 2  | А 🔽      | 40.0                | 2                                            | 1              | NM    | ~  | 0.0          |        |          |                                                                                                    |
| Ruota 2 4  | А 🔽      | 40.0                | 2                                            | 1              | NM    | ~  | 0.0          |        |          | Velocità                                                                                                    |
| Ruota 3 5  | А 🔽      | 44.0                | 2                                            | 1              | NM    | *  | 2.0          |        |          | #60                                                                                                    |
| Ruota 4 3  | А 🔽      | 30.0                | 2                                            | 1              | NM    | ~  | 0.0          |        |          | Interruttore del co                                                                                             |
| <          |          |                     |                                              |                |       |    |              |        |          |                                                                                                    |
|            |          |                     |                                              |                |       |    |              |        |          | Lunghezza del fi                                                                                                |

- 1. Dal menù principale richiamare la finestra "Controllo della lunghezza del filato".
- 2. Richiamare i tasti funzione supplementari.

#### 8.6 YLC3 - misura con telo di prova

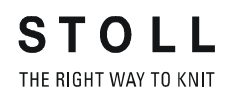

P

-

- D-2×1 st l D-2x2 0.00 D-RR 0.00 STOLL Menu YLC3 Setup1 Tipo di capo Regola lunghezza maglie maglia rasata 🦰 maglia rasata 9.00 9.00 Lungh. maglie O-R: 8 R-0 Lungh, maglie R-0: 9.00 maglia unita 000 ● 181 0 2x1 0 2x2 O RXR
- 3. Richiamare la finestra "Menu YLC3".

YLC3 YLC5

11.0

11.00

0.00

0.00

YLC

R-O

D-1×1

Setup2

Finestra "Menu YLC3"

- 4. Regolazione del tipo di telo che corrisponde maggiormente al telo della produzione.
- 5. Immettere la lunghezza della maglia (per Setup1: in millimetri).
- 6. Confermare l'immissione.
- 7. Ritornare al menù principale.
- 8. Richiamare la finestra "Macchina avvio" e toccare il tasto "SPF da riga 1".
- 9. Ritornare al menù principale.
- 10. Richiamare la finestra "Controllo della lunghezza del filato" e toccare il tasto "Cambia modalità".

| Modo attuale: YLC1 = Misurare + regolare, dipendenti di <->                              |
|------------------------------------------------------------------------------------------|
| Ins<br>Dis Controllo della lunghezza del filato                                          |
| Tipo di funzionamento                                                                    |
| ♥ YLC1/7/8/5 - Misurazione e regolazione, come definito nel Sintral/Setup (YLC1/7/8/5)   |
| ♀ YLC6 - Misurare e controllare secondo il tessuto originale (dopo l'esecuzione di YLC5) |
| YLC3 - Misurare nel tessuto di prova (possibile per YLC1/7/8)                            |
| ♀ YLC4 - Misurare e determinare i valori di correzione (possibile per YLC1/7/8)          |
| 9 YLC1/7/8 - Misurazione e regolazione, come definito nel Sintral/Setup con valori YLC4  |
| ⊖ YLC2 - Regolazione delle camme di discesa (Programma Sintral speciale)                 |
| ← ✓←                                                                                     |

- 11. Attivare l'interruttore "YLC3 misura con telo di prova".
- 12. Confermare l'immissione.

YLC3 - misura con telo di prova 8.6

- 13. Avviare la macchina con l'asta d'avvio.
- Viene realizzato un telo di prova. Nella finestra "Controllo della lunghezza del filato" viene visualizzato il valore impostato NP per il telo di prova.

|   | Controllo della lunghezza del filato STOLL                               |       |                           |                          |                      |  |  |
|---|--------------------------------------------------------------------------|-------|---------------------------|--------------------------|----------------------|--|--|
|   | Modo attuale: YLC3 = Misurare il telo di prova per il modo 1, 7 oppure 8 |       |                           |                          |                      |  |  |
| ſ | Correz. per tutte ruote di misura:                                       |       |                           |                          |                      |  |  |
|   | Scosta                                                                   | mento | massimo dal valore nomina | ale per rango di lavoro: | 15.0 %               |  |  |
|   | Ruota                                                                    | Y     | Qualità filato[NM/TEX]    | Correzione > +/-[%]      | #196.1               |  |  |
|   | 1                                                                        |       | 20.0 / 1 X 1 NM           | 0.0                      | #150.1               |  |  |
|   | 2                                                                        |       | 20.0/1X1 NM               | 0.0                      | NP96: 12.00 mm: 6.44 |  |  |
|   | 3                                                                        | ЗA    | 20.0/1X1 NM               | 0.0                      |                      |  |  |
|   | 4                                                                        | 4A    | 20.0/1X1 NM               | 0.0                      |                      |  |  |
|   | 5                                                                        | 5A    | 20.0/1X1 NM               | 0.0                      | YLC a destra         |  |  |
|   | 6                                                                        |       | 20.0/1X1 NM               | 0.0                      | YLC a sinistra       |  |  |
|   | 7                                                                        |       | 20.0/1X1 NM               | 0.0                      |                      |  |  |
|   | 8                                                                        |       | 20.0/1X1 NM               | 0.0                      |                      |  |  |
|   |                                                                          |       |                           |                          | Consumo di filato    |  |  |

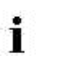

Dopo il rilevamento dei valori di correzione inizia automaticamente la produzione.

Se per un altro ordine si usa un filato diverso, suggeriamo di realizzare un nuovo telo di prova.

Altri informazioni:

- Regolare l'unità di controllo dei fili [-> 23]
- Configurare le ruote di misura [-> 25]
- Lunghezza della maglia (tabelle) [-> 75]

#### 8.7 YLC5 - realizzare il telo originale e produrre duplicati

# 8.7 YLC5 - realizzare il telo originale e produrre duplicati

Determinati disegni non sono adatti ad essere regolati con la "normale" YLC modalità ("YLC1"). Il consumo irregolare di filato e le differenze da ciò risultanti impediscono la "normale" regolazione della lunghezza del filato. Esempi di tali disegni sono:

- Teli con consumo irregolare di filato (frequente cambio del tipo di lavorazione)
- Teli stretti (larghezza: ≥ 5 pollici), ad esempio articoli knit and wear

Per poter regolare questi disegni, il tessuto originale (master) viene creato nella modalità "YLC5". I dati YLC vengono rilevati e memorizzati, tuttavia la regolazione della lunghezza del filato non avviene. Questi dati vengono impiegati come valore nominale per tutti gli altri elementi di tessuto. Si può continuare a creare teli originali finché l'ultimo di essi soddisfaccia i requisiti di estetica, lunghezza e peso desiderati. In caso di diversi teli di prova, come telo originale viene memorizzato sempre l'ultimo di essi. La capacità di memoria è sufficiente per circa 8000 ranghi (con un apparecchio STIXX), nei quali si lavora con guidafilo.

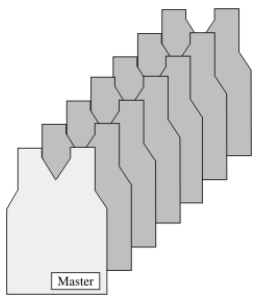

Telo originale e duplicati

I dati rilevati vengono quindi utilizzati per tutti gli altri tessuti (modalità "YLC6") e, se necessario, si esegue una correzione.

Realizzare il telo originale e produrre duplicati:

- ✓ Le ruote di misura sono configurate.
- ✓ L'unità di controllo dei fili per ogni filo è regolata (almeno 8 cN).
- ✓ Nel programma di lavorazione è inserito il comando "YLC5" o nell'editore Setup2 è selezionata la modalità "5".
- 1. Avviare il programma di lavorazione.
  - ▷ Viene realizzato l'originale.
- 2. Al completamento del telo originale la macchina si arresta automaticamente.
  - Compare il messaggio "Rilavorare il telo originale (masterpiece) o passare alla produzione (YLC6)".

YLC5 - realizzare il telo originale e produrre duplicati 8.7

 Macchina con pettine di tiraggio: Togliere dalla macchina e controllare il telo originale.

- oppure -

Macchina senza pettine di tiraggio:
 Continuare a lavorare fino a completare un secondo telo originale.

Togliere dalla macchina e controllare il primo telo originale.

 Se il telo originale è corretto, toccare il tasto "Cambia modalità" ed inserire l'interruttore "YLC6 - Misurare e controllare secondo il tessuto originale (dopo l'esecuzione YLC5)".

- oppure -

→ Se il telo originale non è corretto, ripetere i passi da 1 a 4.

| Modo attuale: YLC1 = Misurare + regolare, dipendenti di <->                             |
|-----------------------------------------------------------------------------------------|
| Dis Controllo della lunghezza del filato                                                |
| Tipo di funzionamento                                                                   |
| 9 YLC1/7/8/5 - Misurazione e regolazione, come definito nel Sintral/Setup (YLC1/7/8/5)  |
| YLC6 - Misurare e controllare secondo il tessuto originale (dopo l'esecuzione di YLC5)  |
| 9 YLC3 - Misurare nel tessuto di prova (possibile per YLC1/7/8)                         |
| YLC4 - Misurare e determinare i valori di correzione (possibile per YLC1/7/8)           |
| ⊖ YLC1/7/8 - Misurazione e regolazione, come definito nel Sintral/Setup con valori YLC4 |
| 9 YLC2 - Regolazione delle camme di discesa (Programma Sintral speciale)                |
|                                                                                         |
| ← ✓←                                                                                    |

Finestra "Cambia modalità"

- Salvare i dati YLC5 (vedere la sezione "YLC5 Salvare e caricare i dati") [
   <sup>B</sup> 59].
- 6. Avviare la produzione.
- I dati dell'originale vengono confrontati con i dati attualmente rilevati. Se necessario, l'apparecchio STIXX esegue una correzione.

| i | <b>→</b> | Se nella finestra "Cambia modalità" l'interruttore "YLC6 -<br>Misurare e controllare secondo il tessuto originale (dopo<br>l'esecuzione YLC5)" è inserito, il comando "YLC5" viene<br>eseguito nel programma di lavorazione come "YLC6". |  |  |  |
|---|----------|----------------------------------------------------------------------------------------------------|--|--|--|
|   | <b>→</b> | Nella modalità "YLC6" si possono apportare solo piccole<br>modifiche a WM, YD ed a MSEC.<br>Con Setup2 si può influenzare la lunghezza del telo<br>mediante la correzione del filato.                                                    |  |  |  |
|   | <b>→</b> | Nella modalità "YLC6" non si possono modificare i<br>contacicli. I campi di immissione nella finestra<br>"Contaciclo" sono inattivi (in grigio chiaro).                                                                                  |  |  |  |

#### 8.7 YLC5 - realizzare il telo originale e produrre duplicati

 Se i parametri del disegno cambiano, ad esempio vengono modificati i valori NP o i contacicli, è necessario determinare di nuovo i dati "YLC5". A tal fine nella finestra "Cambia modalità" inserire l'interruttore "YLC1/ 7/8/5 - Misurare e controllare, come definito nel Sintral/Setup" e ripetere i passi da 1 a 7.

Correzione del filato (per Setup2) Nella modalità "YLC6" è possibile modificare la lunghezza del telo senza dover riprendere di nuovo il telo originale (masterpiece). Per lavorare, ad esempio, lo stesso disegno con un altro colore del filato (non spessore del filato), non occorre rilevare di nuovo i dati YLC5, ma basta eseguire una correzione del filato. Nella riga "Correzione del filato" inserire la differenza percentuale della lunghezza. La fittezza della maglia cambia per tutte le zone YLC5.

| Tasto           | Funzione                                                       |
|-----------------|----------------------------------------------------------------|
|                 | Richiamare la finestra "Controllo della lunghezza del filo"    |
|                 | Richiamare l'editore Setup2                                    |
| $\checkmark$    | Confermare le immissioni                                       |
| <del>&lt;</del> | Ritornare alla finestra "Controllo della lunghezza del filato" |

Tasti per eseguire una correzione del filato

Eseguire la correzione del filato:

- 1. Nella finestra "Controllo della lunghezza del filato" richiamare il Setup2.
- 2. Richiamare il registro "YLC5".
- 3. Nella riga "Correzione del filato" immettere il valore desiderato. Settore di valori: -10%...+10%, dimensione passo: 0.1

| YLC YLC3          | YLC5        |                   |          | ø                  |
|-------------------|-------------|-------------------|----------|--------------------|
| Nome              |             |                   | Valore   | Tirapezza          |
| Telo originale    |             |                   | V        | <b>M</b>           |
|                   |             |                   |          | Guidafilo          |
| Nome              | Valore [%]  | Commento          |          |                    |
| Correzione filato | 2.5         |                   |          | ബി                 |
|                   |             |                   |          | Lunghezza della m  |
| Nome              | Standard [" | ] Modifica [aghi] | Commento |                    |
| Larghezza minima  | 5           | 0                 |          | Velocità           |
|                   |             |                   |          | #DU<br>Contaciclo  |
|                   |             |                   |          | Lunghezza del filo |

YLC5 - realizzare il telo originale e produrre duplicati 8.7

- 4. Confermare le immissioni.
- 5. Ritornare alla finestra "Controllo della lunghezza del filato" ed avviare la produzione.
- Nella finestra "Controllo della lunghezza del filato" viene visualizzato il valore impostato per la correzione del filato.

| Co         | ontro     | S T O                       | STOLL<br>THE RIGHT WAY TO KNIT |                          |     |
|------------|-----------|-----------------------------|--------------------------------|--------------------------|-----|
| 111<br>Dec | Mo        | do attuale: YLC6 = Regolare | con i valori del modo 5        |                          |     |
| Dorret     | pec ha    | te niote di mistira         |                                | 1.6                      | •   |
| 500 ta     | anterio e | rational valore motoriale p | en ando 1 avono:               | 15.0                     | 0,- |
| Ruota      | Y         | Qualità filato[NM/TEX]      | Correzione > +/-[%]            | Correzione filato: 2.4 % | >   |
| 1          | 2A        | 40.0/2X1 NM                 | 0.0                            |                          | /   |
| 2          | 44        | 40.0/2X1 NM                 | 0.0                            |                          |     |

Altri informazioni:

- Regolare l'unità di controllo dei fili [-> 23]
- Configurare le ruote di misura [-> 25]

#### 8.7.1 YLC5 - salvare e caricare i dati

I dati possono essere salvati e ricaricati (nome del file: nome del file.stx). I dati rilevati vengono impiegati come valore nominale per tutti gli altri teli. Campo di applicazione:

- Per lavorare di nuovo il disegno sulla stessa macchina in un momento successivo.
- Per lavorare il disegno su un'macchina con la stessa finezza.

#### In Setup2

| Tasto | Funzione                                |
|-------|-----------------------------------------|
| ₩€    | Richiamare il "Menu principale"         |
|       | Richiamare la finestra "Carica e salva" |
| €∐    | "Salvare" il file                       |
| ⇔∐    | "Caricare" il file                      |

Tasti per caricare e salvare i dati "YLC5"

YLC5 - salvare e caricare i dati:

1. Dal "Menu principale" richiamare la finestra "Carica e salva".

| F    | Carica        | a e salva          |      |      |          | STOLL<br>THE RIGHT WAY TO KNIT |
|------|---------------|--------------------|------|------|----------|--------------------------------|
|      |               | × *⊒               | أ    |      |          |                                |
| Este | ensione:      | d:\muster\muster_g | 'OSS |      |          |                                |
|      | Tipo macchina | Nome del file      |      | Tipo | Modifi 🔺 |                                |
| сą   | CMS530        | DAVID-BACK         |      | zip  | 2009-    | PAT SIN AC SET LIB             |
|      | CMS530        | DAVID-SLEEVE       |      | zip  | 2009-    | Disegni                        |
|      | CMS530        | DAVID-FRONT        |      | zip  | 2009-    | david-bp                       |

Finestra "Lettura & Memorizzazione"

- 2. Controllare che la casella "SET" sia attivata.
- 3. Salvare il file toccando il tasto "Salva".

#### - oppure -

→ Caricare il file toccando il tasto "Carica". Se si caricano dati "YLC5", l'interruttore "YLC6 - Misurare e controllare secondo il tessuto originale (dopo l'esecuzione YLC5)" si attiva automaticamente.

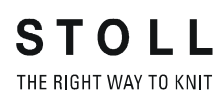

In Setup1

YLC5 - realizzare il telo originale e produrre duplicati 8.7

| Tasto           | Funzione                                                       |
|-----------------|----------------------------------------------------------------|
|                 | Richiamare la finestra "Controllo della lunghezza del filo"    |
|                 | Richiamare i tasti funzione supplementari                      |
|                 | Richiamare la finestra "YLC5 deposito dati"                    |
| R               | Tasto "Selezione del percorso"                                 |
| ⇔∐              | "Caricare" il file selezionato                                 |
| €∐              | "Salvare" il file selezionato                                  |
| √←              | Uscire dal processo di regolazione e salvare le modifiche      |
| <del>&lt;</del> | Ritornare alla finestra "Controllo della lunghezza del filato" |

Tasti per caricare e salvare i dati "YLC5"

Salvare o caricare i dati "YLC5":

- 1. Nella finestra "Controllo della lunghezza del filato" richiamare i "tasti funzione supplementari".
- 2. Richiamare la finestra "YLC5 deposito dati".

| LC5 deposito           | o dati      |      | STOLL<br>THE RIGHT WAY TO KNIT |
|------------------------|-------------|------|--------------------------------|
|                        | ↔≝≪≝⊋⋺⋺⊒,Я  |      |                                |
| File caricato:         |             |      |                                |
| Estensione:            | Dati locali |      |                                |
| Nome del file          |             | Tipo | Modificato il                  |
| CMS530.david-ARM       |             | stx  | 21.09.2009 10:51:53            |
|                        |             |      |                                |
|                        |             |      |                                |
|                        |             |      |                                |
| Einestra "VI C5 denosi | to dati"    |      |                                |

Finestra "YLC5 deposito dati"

- 3. Impostare il percorso per "caricare" e "salvare" il file.
- 4. Selezionare il file.

#### 8.7 YLC5 - realizzare il telo originale e produrre duplicati

- 5. Toccare il tasto desiderato.
- 6. Confermare le immissioni.
- 7. Ritornare alla finestra "Controllo della lunghezza del filato".
- 8. Se si caricano dati "YLC5", l'interruttore "YLC6 Misurare e controllare secondo il tessuto originale (dopo l'esecuzione YLC5)" si attiva automaticamente.

Altri informazioni:

- Regolare l'unità di controllo dei fili [-> 23]
- Configurare le ruote di misura [-> 25]

YLC5 - realizzare il telo originale e produrre duplicati 8.7

#### 8.7.2 YLC5 e sequenza

Anche per una sequenza si può lavorare con la modalità YLC5. Presupposto:

■ Sistema operativo per M1plus: V 5.2 o superiore

- Sistema operativo per la macchina per maglieria: V 2.1 o superiore
- I disegni per la sequenza devono essere stati creati con il tipo 2 di setup.

Panoramica sui lavori:

- Su M1plus: Convertire il disegno Setup1 in un disegno Setup2.
- Sulla macchina per maglieria: Lavorare ogni disegno rilevando e salvando i dati YLC5. Raggruppare i disegni formando una sequenza: Lavorare la sequenza.

#### 8.7 YLC5 - realizzare il telo originale e produrre duplicati

| Su M1plus:                   |                                                    |                                                                                                    |  |  |  |  |
|------------------------------|----------------------------------------------------|----------------------------------------------------------------------------------------------------|--|--|--|--|
| Convertire il disegno Setup1 | Cor                                                | nversione senza modificare il tipo di macchina                                                                                                    |  |  |  |  |
| in un disegno Setup2         | Ese<br>Set                                         | empio: rielaborare il disegno Setup1 della CMS 530 rendendolo un disegno up2:                                                                                                    |  |  |  |  |
|                              | 1.                                                 | Caricare il disegno (prima dell'elaborazione tecnica)                                                                                                    |  |  |  |  |
|                              | 2.                                                 | Inserire YLC5 nella colonna di comando "Controllo della lunghezza del filato" sulla zona desiderata.                                                                                                    |  |  |  |  |
|                              | 3.                                                 | Richiamare la funzione "Attributi della macchina" nel menu "Parametri del disegno".                                                                                                    |  |  |  |  |
|                              |                                                    | ▷ Si apre il dialogo "Attributi MC".                                                                                                    |  |  |  |  |
|                              | 4.                                                 | Nel registro "Generale" impostare il tipo di setup su Setup2.                                                                                                    |  |  |  |  |
|                              | 5.                                                 | Confermare la modifica con "OK".                                                                                                    |  |  |  |  |
|                              | 6.                                                 | Avviare l'elaborazione tecnica.                                                                                                    |  |  |  |  |
|                              | 7.                                                 | Richiamare la funzione "Crea programma MC".                                                                                                    |  |  |  |  |
|                              | 8.                                                 | Richiamare la funzione "Estrai programma MC".                                                                                                    |  |  |  |  |
|                              | ►                                                  | I file sin, jac e setx vengono salvati in un file ZIP.                                                                                                    |  |  |  |  |
|                              | Cor                                                | nversione con modifica del tipo di macchina                                                                                                    |  |  |  |  |
|                              | Esempio:                                           |                                                                                                    |  |  |  |  |
|                              | Rie                                                | laborare il disegno Setup1 della CMS 330 rendendolo un disegno Setup2 per                                                                                                    |  |  |  |  |
|                              | una                                                | a CMS 530:                                                                                                    |  |  |  |  |
|                              | una<br>1.                                          | CMS 530:<br>Caricare il disegno e richiamare la funzione "Modifica macchina/finezza/tipo di<br>setup".                                                                                                    |  |  |  |  |
|                              | una<br>1.<br>2.                                    | CMS 530:<br>Caricare il disegno e richiamare la funzione "Modifica macchina/finezza/tipo di<br>setup".<br>Nell'"Esploratore della macchina" impostare il tipo di setup adatto per la<br>macchina.                                                                                                    |  |  |  |  |
|                              | una<br>1.<br>2.<br>3.                              | CMS 530:<br>Caricare il disegno e richiamare la funzione "Modifica macchina/finezza/tipo di<br>setup".<br>Nell'"Esploratore della macchina" impostare il tipo di setup adatto per la<br>macchina.<br>Inserire YLC5 nella colonna di comando "Controllo della lunghezza del filato"<br>sulla zona desiderata.                                                                                                    |  |  |  |  |
|                              | una<br>1.<br>2.<br>3.<br>4.                        | CMS 530:<br>Caricare il disegno e richiamare la funzione "Modifica macchina/finezza/tipo di<br>setup".<br>Nell'"Esploratore della macchina" impostare il tipo di setup adatto per la<br>macchina.<br>Inserire YLC5 nella colonna di comando "Controllo della lunghezza del filato"<br>sulla zona desiderata.<br>Modificare e completare i parametri e le funzioni conformemente a Setup2.                                                                                                    |  |  |  |  |
|                              | una<br>1.<br>2.<br>3.<br>4.<br>5.                  | CMS 530:<br>Caricare il disegno e richiamare la funzione "Modifica macchina/finezza/tipo di<br>setup".<br>Nell'"Esploratore della macchina" impostare il tipo di setup adatto per la<br>macchina.<br>Inserire YLC5 nella colonna di comando "Controllo della lunghezza del filato"<br>sulla zona desiderata.<br>Modificare e completare i parametri e le funzioni conformemente a Setup2.<br>Avviare l'elaborazione tecnica.                                                                                                    |  |  |  |  |
|                              | una<br>1.<br>2.<br>3.<br>4.<br>5.<br>6.            | CMS 530:<br>Caricare il disegno e richiamare la funzione "Modifica macchina/finezza/tipo di<br>setup".<br>Nell'"Esploratore della macchina" impostare il tipo di setup adatto per la<br>macchina.<br>Inserire YLC5 nella colonna di comando "Controllo della lunghezza del filato"<br>sulla zona desiderata.<br>Modificare e completare i parametri e le funzioni conformemente a Setup2.<br>Avviare l'elaborazione tecnica.<br>Richiamare la funzione "Crea programma MC".                                                                                                    |  |  |  |  |
|                              | una<br>1.<br>2.<br>3.<br>4.<br>5.<br>6.<br>7.      | <ul> <li>CMS 530:</li> <li>Caricare il disegno e richiamare la funzione "Modifica macchina/finezza/tipo di setup".</li> <li>Nell'"Esploratore della macchina" impostare il tipo di setup adatto per la macchina.</li> <li>Inserire YLC5 nella colonna di comando "Controllo della lunghezza del filato" sulla zona desiderata.</li> <li>Modificare e completare i parametri e le funzioni conformemente a Setup2.</li> <li>Avviare l'elaborazione tecnica.</li> <li>Richiamare la funzione "Crea programma MC".</li> </ul>                                                                 |  |  |  |  |
|                              | una<br>1.<br>2.<br>3.<br>4.<br>5.<br>6.<br>7.<br>▶ | <ul> <li>CMS 530:</li> <li>Caricare il disegno e richiamare la funzione "Modifica macchina/finezza/tipo di setup".</li> <li>Nell'"Esploratore della macchina" impostare il tipo di setup adatto per la macchina.</li> <li>Inserire YLC5 nella colonna di comando "Controllo della lunghezza del filato" sulla zona desiderata.</li> <li>Modificare e completare i parametri e le funzioni conformemente a Setup2.</li> <li>Avviare l'elaborazione tecnica.</li> <li>Richiamare la funzione "Crea programma MC".</li> <li>I file sin, jac e setx vengono salvati in un file ZIP.</li> </ul> |  |  |  |  |
|                              | una<br>1.<br>2.<br>3.<br>4.<br>5.<br>6.<br>7.<br>▶ | <ul> <li>CMS 530:</li> <li>Caricare il disegno e richiamare la funzione "Modifica macchina/finezza/tipo di setup".</li> <li>Nell'"Esploratore della macchina" impostare il tipo di setup adatto per la macchina.</li> <li>Inserire YLC5 nella colonna di comando "Controllo della lunghezza del filato" sulla zona desiderata.</li> <li>Modificare e completare i parametri e le funzioni conformemente a Setup2.</li> <li>Avviare l'elaborazione tecnica.</li> <li>Richiamare la funzione "Crea programma MC".</li> <li>I file sin, jac e setx vengono salvati in un file ZIP.</li> </ul> |  |  |  |  |
|                              | una<br>1.<br>2.<br>3.<br>4.<br>5.<br>6.<br>7.<br>▶ | <ul> <li>CMS 530:</li> <li>Caricare il disegno e richiamare la funzione "Modifica macchina/finezza/tipo di setup".</li> <li>Nell'"Esploratore della macchina" impostare il tipo di setup adatto per la macchina.</li> <li>Inserire YLC5 nella colonna di comando "Controllo della lunghezza del filato" sulla zona desiderata.</li> <li>Modificare e completare i parametri e le funzioni conformemente a Setup2.</li> <li>Avviare l'elaborazione tecnica.</li> <li>Richiamare la funzione "Crea programma MC".</li> <li>I file sin, jac e setx vengono salvati in un file ZIP.</li> </ul> |  |  |  |  |
|                              | una<br>1.<br>2.<br>3.<br>4.<br>5.<br>6.<br>7.<br>▶ | <ul> <li>CMS 530:</li> <li>Caricare il disegno e richiamare la funzione "Modifica macchina/finezza/tipo di setup".</li> <li>Nell''Esploratore della macchina" impostare il tipo di setup adatto per la macchina.</li> <li>Inserire YLC5 nella colonna di comando "Controllo della lunghezza del filato" sulla zona desiderata.</li> <li>Modificare e completare i parametri e le funzioni conformemente a Setup2.</li> <li>Avviare l'elaborazione tecnica.</li> <li>Richiamare la funzione "Crea programma MC".</li> <li>I file sin, jac e setx vengono salvati in un file ZIP.</li> </ul> |  |  |  |  |
|                              | una<br>1.<br>2.<br>3.<br>4.<br>5.<br>6.<br>7.<br>▶ | <ul> <li>CMS 530:</li> <li>Caricare il disegno e richiamare la funzione "Modifica macchina/finezza/tipo di setup".</li> <li>Nell""Esploratore della macchina" impostare il tipo di setup adatto per la macchina.</li> <li>Inserire YLC5 nella colonna di comando "Controllo della lunghezza del filato" sulla zona desiderata.</li> <li>Modificare e completare i parametri e le funzioni conformemente a Setup2.</li> <li>Avviare l'elaborazione tecnica.</li> <li>Richiamare la funzione "Crea programma MC".</li> <li>I file sin, jac e setx vengono salvati in un file ZIP.</li> </ul> |  |  |  |  |
|                              | una<br>1.<br>2.<br>3.<br>4.<br>5.<br>6.<br>7.<br>▶ | <ul> <li>CMS 530:</li> <li>Caricare il disegno e richiamare la funzione "Modifica macchina/finezza/tipo di setup".</li> <li>Nell'"Esploratore della macchina" impostare il tipo di setup adatto per la macchina.</li> <li>Inserire YLC5 nella colonna di comando "Controllo della lunghezza del filato" sulla zona desiderata.</li> <li>Modificare e completare i parametri e le funzioni conformemente a Setup2.</li> <li>Avviare l'elaborazione tecnica.</li> <li>Richiamare la funzione "Crea programma MC".</li> <li>I file sin, jac e setx vengono salvati in un file ZIP.</li> </ul> |  |  |  |  |

STOLL THE RIGHT WAY TO KNIT YLC5 - realizzare il telo originale e produrre duplicati 8.7

#### Sulla macchina per maglieria

1. Le caselle di controllo "SIN", "JAC" e "SET" devono essere attivate o deve essere attivata la casella di controllo "PAT".

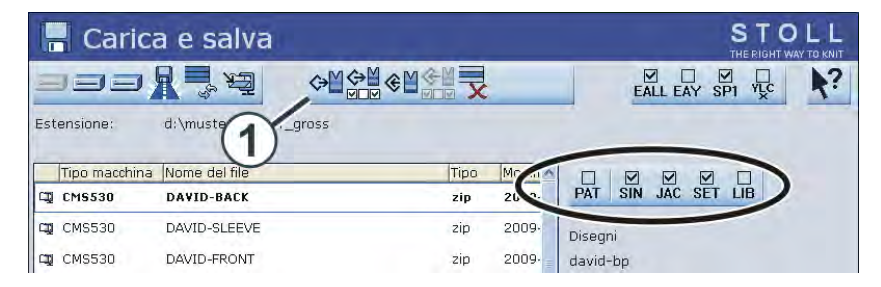

- 2. Toccare il tasto (1).
- ▶ Il programma di lavorazione ed i dati Setup vengono caricati.
- 3. Realizzare il telo originale (vedere la sezione "Realizzare il telo originale e produrre duplicati")
- 4. Se il telo originale corrisponde alle assegnazioni, salvare i dati YLC5 (vedere la sezione "YLC5 salvare e caricare i dati").
- 5. Ripetere le operazioni 1-5 per tutti i disegni da raggruppare nella sequenza.
- 6. Nella finestra "Definizione sequenza" attivare Setup2 e comporre la sequenza.

| 🗧 Definizione della      | sec | que | nza | a          |   | STOLL<br>THE RIGHT WAY TO KNIT |
|--------------------------|-----|-----|-----|------------|---|--------------------------------|
| Nome sequen.             | 055 |     |     |            |   |                                |
| Setup1<br>Setup2         | 033 |     |     |            |   |                                |
| Nome dell'elem. sequenza | Sin | Jac | Set |            | N | lo. Nome dell'elem. sequenza   |
| DAVID-BACK               | 1   | 1   | 1   |            |   | 1 DAVID-FRONT                  |
| DAVID-FRONT              | 1   | 1   | 1   | <b>→</b> × |   | 2 DAVID-BACK                   |
| DAVID-SLEEVE             | 1   | 1   | 1   |            |   | 3 DAVID-SLEEVE                 |

#### 8.7 YLC5 - realizzare il telo originale e produrre duplicati

- 📒 Menù di sequenza STOL 4 Nome sequen. EALL EAY YLC 0 Numero dei teli Utilizzare i dati YLC5 No. Nome dell'elem. sequenza Sin attre Teli+ Marca Ins Jac Set 1 DAVID-BACK 0 0 1 1 1 1 1 2 DAVID-FRONT 0 0 1 1 1 1 1 3 DAVID-SLEEVE 1 1 0 2 0 1 1 4 0 0 0 1 1 5 0 1 0 3 6 C 0 0 0 7 0 0 0 0 1 0 8 0 0 0 0 1 1 9 0 0 0 0 3 DAVID-SLEEVE 2 1 1 1
- 7. Ritornare alla finestra "Menù di sequenza".

Utilizzo dei dati YLC5 (2)

- Attivare l'utilizzo dei dati YLC5.
   A seconda dell'impostazione nella colonna "Set", l'effetto per l'elemento di sequenza è il seguente:
  - Set=0 Per l'elemento di sequenza vengono utilizzati solo i dati YLC5.
  - Set=1 Per l'elemento di sequenza vengono utilizzati solo i dati Setup e YLC5.
- Disattivare l'utilizzo dei dati YLC5.
   Per ogni elemento di sequenza viene applicata l'impostazione nella colonna "Set".
- 8. Eseguire le impostazioni.
- 9. Lavorare la sequenza.

## Un file setup per tutti gli elementi di sequenza L'impostazione nella finestra "Menù di sequenza" indica il

seguente procedimento per la lavorazione in sequenza:

- → Viene caricato un file setup ed utilizzato per tutti gli elementi di sequenza.
- → Per impedire la cancellazione dei dati di setup, "EALL" (4) deve essere disattivato.
- → Per tutti gli elementi di sequenza vengono utilizzati solo i dati YLC5. Impostazione (2) e (3).

Altri informazioni:

- YLC5 realizzare il telo originale e produrre duplicati [-> 55]
- YLC5 salvare e caricare i dati [-> 59]

## 8.8 Cancellare i valori di correzione

Se si carica un nuovo disegno, i valori di correzione precedenti (YLC1, YLC3, YLC4 e YLC8) non vengono cancellati. Per lavorare il nuovo disegno con nuovi valori di correzione, i valori di correzione precedenti devono essere cancellati automaticamente o manualmente.

Cancellare automaticamente i valori di correzione ■ Nel caricamento del disegno attivare la casella di controllo "YLC X".

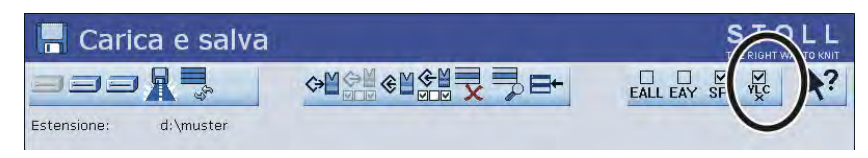

Cancellare automaticamente i valori di correzione YLC

- Cancellare manualmente i 1. valori di correzione
- 1. Dal "Menu principale" richiamare la finestra "Controllo della lunghezza del filato".
  - 2. Richiamare i tasti funzione supplementari.
  - 3. Premere il tasto "YLC X".

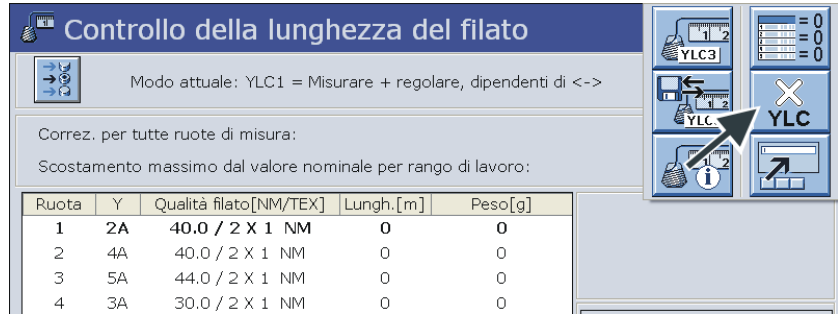

Finestra "Controllo della lunghezza del filato" con tasti funzione supplementari

4. I valori di correzione sono cancellati.

#### 8.9 Visualizzazione dei valori di correzione

### 8.9 Visualizzazione dei valori di correzione

I valori di correzione dell'ultimo rango lavorato vengono visualizzati nella finestra "Monitoraggio modificabile".

Presupposto:

- L'apparecchio STIXX è dichiarato
- Il blocco funzioni "Controllo della lunghezza del filato" è attivato

| 💹 Monit                                                                                | oraggi                                                                   | o modii                                       | ficabile                                      |                                                    |                                                     |                                                     | S<br>THE F                                  | TOLL<br>RIGHT WAY TO KNIT                           |
|----------------------------------------------------------------------------------------|--------------------------------------------------------------------------|-----------------------------------------------|-----------------------------------------------|----------------------------------------------------|-----------------------------------------------------|-----------------------------------------------------|---------------------------------------------|-----------------------------------------------------|
| Riga att.                                                                              | 1 (2.000)<br>1 (2.000)                                                   | spici nici an ae c                            | nta op 1 intr                                 |                                                    |                                                     |                                                     |                                             | 15.09.2010<br>10:49                                 |
|                                                                                        | 12.50                                                                    |                                               |                                               |                                                    |                                                     |                                                     |                                             |                                                     |
| Ruota<br>Scostamento[%]<br>Sistema / Knit in<br>NP^<br>NPV<br>Correzione [NP]<br>Ruota | <pre>&lt;&lt; 1     0.0     1/v     =11.00     0.00     &lt;&lt; 9</pre> | 2<br>0.0<br>1 / v<br>=11.00<br>=11.00<br>0.00 | 3<br>0.0<br>1 / v<br>=11.00<br>=11.00<br>0.00 | 4<br>0.0<br>1 /v<br>=11.00<br>=11.00<br>0.00<br>12 | 5<br>0.0<br>1 / v<br>=11.00<br>=11.00<br>0.00<br>13 | 6<br>0.0<br>1 / v<br>=11.00<br>=11.00<br>0.00<br>14 | 7<br>0.0<br>1/v<br>=11.00<br>=11.00<br>0.00 | 8<br>0.0<br>1 / v<br>=11.00<br>=11.00<br>0.00<br>16 |
| Scostamento[%]<br>Sistema / Knit in<br>NP^<br>NPV<br>Correzione [NP]                   | 0.0<br>0.0<br>1/v<br>=11.00<br>0.00                                      | 0.0<br>1/v<br>=11.00<br>=11.00<br>0.00        | 0.0<br>1 /v<br>=11.00<br>=11.00<br>0.00       | 0.0<br>1 / v<br>=11.00<br>=11.00<br>0.00           | 0.0<br>1/v<br>=11.00<br>=11.00<br>0.00              | 0.0<br>1/v<br>=11.00<br>=11.00<br>0.00              | 0.0<br>1/v<br>=11.00<br>=11.00<br>0.00      | 0.0<br>1/v<br>=11.00<br>=11.00<br>0.00              |

Finestra "Monitoraggio modificabile" con apparecchio di misura del filato dichiarato

| Denominazione                | Dati visualizzati                                                                                                    |
|------------------------------|----------------------------------------------------------------------------------------------------|
| "Ruota"                      | Numero della ruota di misura                                                                                                    |
| "Differenza [%]"             | Differenza media dall'ultima modifica<br>automatica del valore NP                                                                    |
| "Sistema / info lavorazione" | Numero della caduta di lavoro attiva<br>Frontura attiva (v: anteriore, ^: posteriore, x:<br>entrambe)                                |
| "NP^"                        | Valore NP attuale (frontura posteriore)<br>È composto dal valore NP, dalla correzione NPK<br>e dal valore di correzione YLC attuale. |
| "NPV"                        | Valore NP attuale (frontura anteriore)<br>È composto dal valore NP, dalla correzione NPK<br>e dal valore di correzione YLC attuale.  |
| "Correzione [%]"             | Valore di correzione YLC attuale                                                                                                    |

Dati nella finestra "Monitoraggio modificabile"

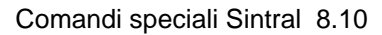

## 8.10 Comandi speciali Sintral

- Comando "YLC-" Con il comando "YLC-" si disattiva la regolazione per una corsa del carro. Se per ogni telo compare un messaggio di errore YLC (ad esempio "Errore filato YLC") sempre nello stesso punto, la regolazione YLC può essere disattivata per questo rango di lavoro.
- Comando "YLCDEV" Con il comando "YLCDEV", i valori di correzione di un guidafilo (ruota di misura) possono essere trasferiti ad un nuovo guidafilo. Ciò impedisce possibili correzioni del nuovo guidafilo.

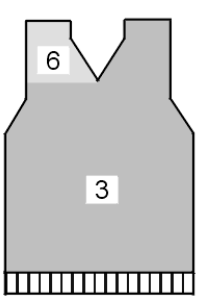

Esempio di lavoro con il comando "YLCDEV"

| Esempio    | Spiegazione                                                                                                    | Specifica nel<br>programma Sintral                                                                         |
|------------|----------------------------------------------------------------------------------------------------|----------------------------------------------------------------------------------------------------|
| Scollo a V | Fino all'inizio dello scollo a V lavora solo<br>il guidafilo 3. Nello scollo a V, questo<br>guidafilo lavora la parte destra ed il<br>guidafilo 6 la parte sinistra. | YLCDEV:3-6;<br>Risultato: il valore di<br>correzione del giudafilo<br>3 viene applicato al<br>guidafilo 6. |

Lavorazione con il comando "YLCDEV"

Per ogni corsa del carro si possono specificare fino a quattro coppie di valori.

Esempio: YLCDEV:3-6 3-5 2-4 1-7.

**i** Nel programma di lavorazione si può registrare o il comando Sintral "YLC" o "STIXX". La macchina per maglieria OKC capisce entrambe le indicazioni.

**STOLL** THE RIGHT WAY TO KNIT 8.11 Diversi settori SEN e NPJ

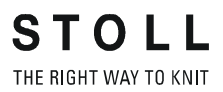

### 8.11 Diversi settori SEN e NPJ

Diversi settori SEN

La regolazione con l'apparecchio STIXX è anche possibile per disegni con diversi settori SEN.

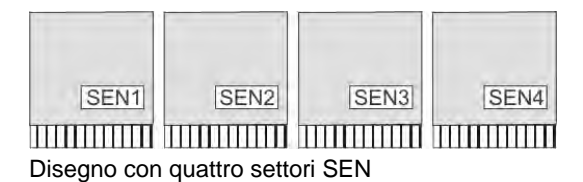

Ogni settore SEN può avere valori di correzione diversi. L commutazione tra i singoli valori di correzione avviene automaticamente, indipendentemente dalla lavorazione con uno o più cadute di lavoro.

Larghezza minima del telo per settore SEN:

- Per "YLC1" 7 pollici
- Per "YLC5" 5 pollici

Lavorazione con "NPJ" L

"NPJ" Le lunghezze delle maglie di tutti gli aghi vengono addizionate e quindi si calcola il valore medio. Il valore medio è il valore nominale della lunghezza del filo di questo rango di lavoro.

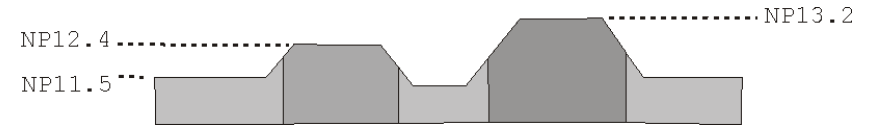

File Log per le modalità YLC 8.12

## 8.12 File Log per le modalità YLC

Nel file Log si può osservare ogni modifica della modalità insieme alla data ed all'ora.

Visualizzare le modifiche della modalità:

| Tasto | Funzione                                                    |
|-------|-------------------------------------------------------------|
|       | Richiamare la finestra "Controllo della lunghezza del filo" |
|       | Richiamare i tasti funzione supplementari                   |
|       | Richiamare la finestra "Log YLC"                            |
| ₩€    | Richiamare il menu principale                               |

Tasti per visualizzare le modifiche della modalità

- 1. Dal menu principale richiamare la finestra "Controllo della lunghezza del filato".
- 2. Richiamare i tasti funzione supplementari.
- 3. Richiamare la finestra "Log YLC".
  - ▷ Vengono visualizzate le modifiche della modalità con data ed ora.
- 4. Richiamare il menu principale.

# 9 Disposizione del filato

L'apparecchio STIXX misura la lunghezza del filo usato e calcola in modo costante il consumo di filato.

Registrazione della qualità del filato

| i | Se sulla M1plus è stata già eseguita l'assegnazione<br>"Guidafilo, ruota di misura, qualità del filato", questi dati<br>verranno applicati nella finestra "Controllo della lunghezza<br>del filato". |
|---|----------------------------------------------------------------------------------------------------|

1. Per Setup2:

toccare il tasto "editore Setup". Nella colonna "Qualità del filato" (1) immettere il numero di fili per guidafilo e la qualità del filato. Ritornare alla finestra "Controllo della lunghezza del filato".

- oppure -
- → Per Setup1:

Nella finestra "Controllo della lunghezza del filato", immettere nella colonna "Qualità del filato" (1) il numero di fili per guidafilo e qualità del filato.

| Co           | ontro  | ollo della lunghe          | zza del filato               |       | STO<br>THE RIGHT W |   |
|--------------|--------|----------------------------|------------------------------|-------|--------------------|---|
| 7 <b>↑</b> ↑ | Mo     | odo attuale: YLC1 = Misura | re + regolare, dipendenti di | <->   |                    |   |
| Correz.      | per tu | tte ruote di misura:       |                              |       | 1.5                | % |
| Scosta       | mento  | massimo dal valore nomina  | ale per rango di lavoro:     |       | 15.0               | % |
| Ruota        | Y      | Qualità filato[NM/TEX]     | Correzione > +/-[%]          |       |                    |   |
| 1            | 2A     | 40.0 / 2 X 1 NM            | 0.0                          | 1     |                    |   |
| 2            | 4A     | 40.0/2X1 NM                | 0.0                          |       |                    |   |
| 3            | 5A     | 44.0/2X1 NM                | 0.0                          |       |                    |   |
| 4            | ЗA     | 30.0 / 💦 NM                | 0.0                          |       |                    |   |
| 5            |        | 20.0 / ( <b>1</b> )NM      | 0.0                          | YLC a | destra             |   |
| 6            |        | 20.0 / 📈 NM                | 0.0                          | YLC a | sinistra           |   |
| 7            |        | 20.0/1X1 NM                | 0.0                          |       |                    |   |
| 8            |        | 20.0/1X1 NM                | 0.0                          |       |                    |   |
|              |        |                            | 2-                           | Cons  | sumo di filato     | 1 |

Consumo di filo nella finestra "Controllo della lunghezza del filato"

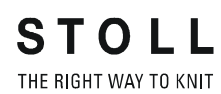

#### Verifica del consumo di filato

| Tasto | Funzione                                                    |
|-------|-------------------------------------------------------------|
| 112   | Richiama la finestra "Controllo della lunghezza del filato" |
|       | Richiama la finestra "Consumo di filato"                    |

Tasti per la verifica del consumo di filato

- 1. Nella finestra "Controllo della lunghezza del filato" toccare il tasto "Consumo di filato" (2).
  - ▷ Viene visualizzato il consumo di filato.

| NOTIFE SE                 | equen.                    |                              | Nome del disegno             |                  | Teli             | Ruota              |
|---------------------------|---------------------------|------------------------------|------------------------------|------------------|------------------|--------------------|
| SEQ                       |                           |                              | -                            |                  | 2                |                    |
|                           |                           |                              | Garndispotest1               |                  | 3                | 2/3/5/6            |
| -                         |                           |                              | Garndispotest2               |                  | 3                | 2/3/5/6            |
|                           |                           |                              | Garndispotest3               |                  | 2                | 2/3/5/6            |
| E                         | )                         | -                            | F                            | _                | G                | Peso[g]            |
|                           |                           | B.R F-3                      | Adams Fail                   | (a La)           | Liltimo tol      | o [a] Tutto [a]    |
| Ruota                     | Y                         | Min. [g]                     | Max. [g]                     | 6 [a]            | Olumo ter        | o [g] intto [g]    |
| Ruota<br>2                | 3A                        | Min. [g]<br>8                | 1418X. [g]                   | 8                | B S              | 24                 |
| Ruota<br>2<br>3           | 3A<br>4A                  | 8<br>2                       | 8<br>2                       | 8 2              | 2 Olumo tel      | 24<br>6(H)         |
| Ruota<br>2<br>3<br>5      | 3A<br>4A<br>5A            | 8<br>2<br>2                  | 8<br>2<br>2                  | 8<br>2<br>2      | 8<br>2<br>2      |                    |
| Ruota<br>2<br>3<br>5<br>6 | 3A<br>4A<br>5A<br>6A      | Win, [g]<br>8<br>2<br>2<br>8 | Max. [g]<br>8<br>2<br>2<br>8 | 8<br>2<br>2<br>8 | 8<br>2<br>2<br>8 | 24<br>6<br>6<br>24 |
| Ruota<br>2<br>3<br>5<br>6 | ү<br>3А<br>4А<br>5А<br>6А | Win, [g]<br>8<br>2<br>2<br>8 | 2<br>2<br>8                  | 8<br>2<br>2<br>8 | 8<br>2<br>2<br>8 | 24<br>6<br>24      |

| А | Nome della sequenza                                                                            |                           |
|---|------------------------------------------------------------------------------------------------|---------------------------|
|   | Nome della lista delle sequenze                                                                |                           |
| В | <ul><li>Nome del disegno (disegno singolo)</li><li>Nome dell'elemento della sequenza</li></ul> |                           |
|   |                                                                                                |                           |
| С | Numero di teli finora lavorati                                                                 |                           |
| D | Indicazione sul tipo di ruote di misura utilizzate                                             |                           |
| E | Indicazione sul tipo di guidafilo operante con una determinata ruota di misura                 |                           |
| F | Consumo di filato dei teli finora lavorati:                                                    |                           |
|   | Min.                                                                                           | consumo minimo di filato  |
|   | Max.                                                                                           | consumo massimo di filato |
|   | Ø                                                                                              | consumo medio di filato   |
| G | Consumo di filato del telo lavorato per ultimo                                                 |                           |
| Н | Consumo di filato di tutti i teli lavorati                                                     |                           |
| I | Totale del consumo di filato della rispettiva colonna                                          |                           |
| К | Commutazione dell'indicazione del consumo di filato in:                                        |                           |
|   | <ul> <li>peso (in grammi)</li> </ul>                                                           |                           |
|   | <ul> <li>lunghezza (in metri) oppure</li> </ul>                                                |                           |
- Consumo di filato per una sequenza (o lista delle sequenze)
  - → Nell'area superiore della tabella selezionare la riga corrispondente (elemento di sequenza, sequenza totale).
  - → Nell'area inferiore della tabella viene visualizzato il consumo di filato della riga selezionata.
- Cancellazione manuale del consumo di filato
- 1. Nella finestra "Consumo di filato YLC" richiamare i "Tasti funzione supplementari".
- 2. Premere il tasto "Cancella consumo di filato".

| YLC cons     | umo di filato          |      |       | S .<br>THE R = 0 |
|--------------|------------------------|------|-------|------------------|
| Nome sequen. | Nome del disegno       | Teli | Ruota |                  |
| -            | Setup2-Arm-Stixx5-1192 | 0    |       |                  |
|              |                        |      |       |                  |
|              |                        |      |       |                  |
|              |                        |      |       |                  |
|              |                        |      |       |                  |
|              |                        |      |       | Peso[g]          |
|              |                        |      |       | Lungh.[m]        |
|              |                        |      |       |                  |

▶ I valori di consumo sono cancellati.

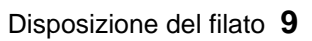

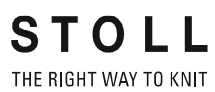

## 10 Lunghezza della maglia (tabelle)

Lunghezza della maglia per tutte le macchine (non per CMS 730 S, CMS 830 S)

| NP   | E 3   | E 3.5 | E 4   | E 5   | E 7   | E 8   | E 10<br>(1) | E 10<br>(2) | E 12  |
|------|-------|-------|-------|-------|-------|-------|-------------|-------------|-------|
| 6.5  |       |       |       | 6.26  |       |       |             |             |       |
| 7.0  | 7.67  | 5.90  | 7.03  | 6.96  |       |       | 1.83        |             |       |
| 7.5  | 9.25  | 7.40  | 8.48  | 7.52  |       |       | 2.15        | 2.20        |       |
| 8.0  | 10.83 | 8.90  | 9.93  | 8.22  |       |       | 2.85        | 2.80        | 2.85  |
| 8.5  | 12.42 | 10.40 | 11.38 | 8.92  | 4.66  |       | 3.56        | 3.60        | 3.38  |
| 9.0  | 14.00 | 11.90 | 12.83 | 9.48  | 5.46  | 3.58  | 4.26        | 4.20        | 3.91  |
| 9.5  | 15.85 | 13.40 | 14.28 | 10.18 | 6.10  | 4.30  | 4.97        | 4.80        | 4.45  |
| 10.0 | 17.17 | 14.90 | 15.73 | 10.88 | 6.90  | 5.20  | 5.67        | 5.60        | 4.98  |
| 10.5 | 18.75 | 16.40 | 17.18 | 11.44 | 7.70  | 5.92  | 6.38        | 6.20        | 5.51  |
| 11.0 | 20.33 | 17.90 | 18.63 | 12.14 | 8.34  | 6.82  | 7.00        | 7.00        | 6.05  |
| 11.5 | 21.92 | 19.40 | 20.08 | 12.84 | 9.14  | 7.54  | 7.71        | 7.60        | 6.58  |
| 12.0 | 23.50 | 20.90 | 21.53 | 13.40 | 9.94  | 8.44  | 8.41        | 8.40        | 7.11  |
| 12.5 | 25.08 | 22.40 | 22.98 | 14.10 | 10.58 | 9.34  | 9.12        | 9.00        | 7.65  |
| 13.0 | 26.67 | 23.90 | 24.43 | 14.80 | 11.38 | 10.06 | 9.82        | 9.80        | 8.18  |
| 13.5 | 28.25 | 25.40 | 25.88 | 15.36 | 12.18 | 10.96 | 10.53       | 10.40       | 8.71  |
| 14.0 | 29.83 | 26.90 | 27.33 | 16.06 | 12.82 | 11.68 | 11.23       | 11.00       | 9.25  |
| 14.5 | 31.42 | 28.40 | 28.78 | 16.76 | 13.62 | 12.58 | 11.94       | 11.80       | 9.78  |
| 15.0 | 33.00 | 29.90 | 30.23 | 17.32 | 14.26 | 13.30 | 12.57       | 12.40       | 10.31 |

Lunghezza della maglia - Consumo di filato per maglia (mm) per un telo diritto/ rovescio (tabella 1)

(1) CMS 933, CMS 822, CMS 530, CMS 520

(2) CMS 830 C, CMS 740, CMS 730 T, CMS 530 T, CMS 520 C, CMS 502

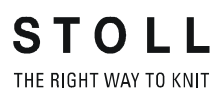

| NP   | E 14 | E 16 | E 18 | E<br>2,5.2 | E 2,5.2<br>m.4L | E 2,5.2<br>(3) | E 3<br>m.3L | E<br>3,5.2 | E<br>3,5.2<br>m.4L |
|------|------|------|------|------------|-----------------|----------------|-------------|------------|--------------------|
| 6.5  |      |      |      | 6.26       | 5.29            |                | 10.55       |            | 5.48               |
| 7.0  |      |      |      | 6.96       | 6.06            | 4.36           | 10.55       |            | 5.48               |
| 7.5  |      |      |      | 7.52       | 6.91            | 5.71           | 11.80       |            | 5.48               |
| 8.0  |      | 1.88 |      | 8.22       | 7.68            | 7.06           | 13.05       | 4.97       | 5.48               |
| 8.5  | 2.58 | 2.16 | 1.86 | 8.92       | 8.45            | 8.41           | 14.30       | 5.30       | 5.84               |
| 9.0  | 3.13 | 2.51 | 2.21 | 9.48       | 9.30            | 9.76           | 15.55       | 6.13       | 6.63               |
| 9.5  | 3.68 | 2.86 | 2.56 | 10.18      | 10.07           | 11.11          | 16.80       | 6.80       | 7.42               |
| 10.0 | 4.23 | 3.21 | 2.91 | 10.88      | 10.84           | 12.46          | 18.05       | 7.63       | 8.30               |
| 10.5 | 4.78 | 3.56 | 3.26 | 11.44      | 11.69           | 13.81          | 19.30       | 8.47       | 9.09               |
| 11.0 | 5.33 | 3.91 | 3.61 | 12.14      | 12.46           | 15.16          | 20.55       | 9.13       | 9.88               |
| 11.5 | 5.88 | 4.26 | 3.96 | 12.84      | 13.23           | 16.51          | 21.80       | 9.97       | 10.76              |
| 12.0 | 6.43 | 4.61 | 4.31 | 13.40      | 14.08           | 17.86          | 23.05       | 10.80      | 11.56              |
| 12.5 | 6.98 | 4.96 | 4.66 | 14.10      | 14.85           | 19.21          | 24.30       | 11.47      | 12.35              |
| 13.0 | 7.53 | 5.31 | 5.01 | 14.80      | 15.62           | 20.56          | 25.55       | 12.30      | 13.23              |
| 13.5 | 8.08 | 5.66 | 5.36 | 15.36      | 16.47           | 21.91          | 26.80       | 13.13      | 14.02              |
| 14.0 | 8.63 | 6.01 | 5.71 | 16.06      | 17.24           | 23.26          | 28.05       | 13.97      | 14.81              |
| 14.5 | 9.18 | 6.36 | 6.06 | 16.76      | 18.01           | 24.61          | 29.30       | 14.80      | 15.69              |
| 15.0 | 9.73 | 6.71 | 6.41 | 17.32      | 18.86           | 25.96          | 30.55       | 15.47      | 16.48              |

Lunghezza della maglia - Consumo di filato per maglia (mm) per un telo diritto/ rovescio (tabella 2)

(3) CMS 830 C

| NP   | E 5.2 | E 6.2 | E 6.2<br>(knit and<br>wear)<br>(4) | E 7.2 | E 7.2<br>(knit and<br>wear)<br>(4) | E 8.2 | E 9.2 |
|------|-------|-------|------------------------------------|-------|------------------------------------|-------|-------|
| 6.5  |       |       |                                    |       |                                    |       |       |
| 7.0  |       |       |                                    |       |                                    |       |       |
| 7.5  | 3.54  | 2.14  | 1.77                               |       |                                    |       |       |
| 8.0  | 3.86  | 2.47  | 2.07                               | 2.14  | 1.58                               | 1.57  | 1.61  |
| 8.5  | 4.66  | 3.02  | 2.57                               | 2.58  | 1.99                               | 1.91  | 1.91  |
| 9.0  | 5.46  | 3.57  | 3.08                               | 3.13  | 2.49                               | 2.33  | 2.30  |
| 9.5  | 6.26  | 4.12  | 3.58                               | 3.68  | 3.00                               | 2.75  | 2.68  |
| 10.0 | 7.06  | 4.67  | 4.08                               | 4.23  | 3.50                               | 3.18  | 3.06  |
| 10.5 | 7.86  | 5.22  | 4.58                               | 4.78  | 4.01                               | 3.60  | 3.45  |
| 11.0 | 8.66  | 5.77  | 5.08                               | 5.33  | 4.51                               | 4.02  | 3.83  |
| 11.5 | 9.46  | 6.32  | 5.58                               | 5.88  | 5.02                               | 4.45  | 4.21  |
| 12.0 | 10.26 | 6.87  | 6.09                               | 6.43  | 5.52                               | 4.87  | 4.60  |
| 12.5 | 11.06 | 7.42  | 6.59                               | 6.98  | 6.03                               | 5.29  | 4.98  |
| 13.0 | 11.86 | 7.97  | 7.09                               | 7.53  | 6.53                               | 5.72  | 5.36  |
| 13.5 | 12.66 | 8.52  | 7.59                               | 8.08  | 7.04                               | 6.14  | 5.75  |
| 14.0 | 13.46 | 9.07  | 8.09                               | 8.63  | 7.54                               | 6.56  | 6.13  |
| 14.5 | 14.26 | 9.62  | 8.59                               | 9.18  | 8.05                               | 6.99  | 6.51  |
| 15.0 | 15.06 | 10.17 | 9.10                               | 9.73  | 8.55                               | 7.41  | 6.90  |

Lunghezza della maglia - Consumo di filato per maglia (mm) per un telo diritto/ rovescio (tabella 3)

(4) Lunghezza della maglia per:

- CMS 822
- CMS 740

## STOLL

THE RIGHT WAY TO KNIT

## Lunghezza della maglia per CMS 730 S, CMS 830 S

| $\bigcirc$ | ~ |    |
|------------|---|----|
| 2)((       | 7 | mm |

| NP   | E 5.2 | E 6.2 | E 7.2 |
|------|-------|-------|-------|
| 3.0  | 3,82  | 2,67  | 2,67  |
| 3.5  | 3,82  | 2,67  | 2,67  |
| 4.0  | 3,82  | 2,67  | 2,67  |
| 4.5  | 3,82  | 2,67  | 2,67  |
| 5.0  | 3,82  | 2,67  | 2,67  |
| 5.5  | 4,29  | 2,67  | 2,67  |
| 6.0  | 4,77  | 2,76  | 2,67  |
| 6.5  | 5,24  | 3,21  | 2,67  |
| 7.0  | 5,72  | 3,66  | 2,94  |
| 7.5  | 6,19  | 4,11  | 3,39  |
| 8.0  | 6,67  | 4,56  | 3,84  |
| 8.5  | 7,14  | 5,01  | 4,29  |
| 9.0  | 7,62  | 5,46  | 4,74  |
| 9.5  | 8,09  | 5,91  | 5,19  |
| 10.0 | 8,57  | 6,36  | 5,64  |
| 10.5 | 9,04  | 6,81  | 6,09  |
| 11.0 | 9,52  | 7,26  | 6,54  |
| 11.5 | 9,99  | 7,71  | 6,99  |
| 12.0 | 10,47 | 8,16  | 7,44  |
| 12.5 | 10,94 | 8,61  | 7,89  |
| 13.0 | 11,42 | 9,06  | 8,34  |
| 13.5 | 11,89 | 9,51  | 8,79  |
| 14.0 | 12,37 | 9,96  | 9,24  |
| 14.5 | 12,84 | 10,41 | 9,69  |

Lunghezza della maglia - Consumo di filato per maglia (mm) per un telo diritto/ rovescio (tabella 1)

| NP   | E 5.2 | E 6.2 | E 7.2 |
|------|-------|-------|-------|
| 15.0 | 13,32 | 10,86 | 10,14 |
| 15.5 | 13,79 | 11,31 | 10,59 |
| 16.0 | 14,27 | 11,76 | 11,04 |
| 16.5 | 14,74 | 12,21 | 11,49 |
| 17.0 | 15,22 | 12,66 | 11,94 |
| 17.5 | 15,69 | 13,11 | 12,39 |
| 18.0 | 16,17 | 13,56 | 12,89 |
| 18.5 | 16,64 | 14,01 | 13,29 |
| 19.0 | 17,12 | 14,46 | 13,74 |
| 19.5 | 17,59 | 14,91 | 14,19 |
| 20.0 | 18,07 | 15,36 | 14,64 |
| 20.5 | 18,54 | 15,81 | 15,09 |
| 21.0 | 19,02 | 16,26 | 15,54 |
| 21.5 | 19,49 | 16,71 | 15,99 |
| 22.0 | 19,97 | 17,16 | 16,44 |
| 22.5 | 20,44 | 17,61 | 16,89 |
| 23.0 | 20,92 | 18,06 | 17,34 |
| 23.5 | 21,39 | 18,51 | 17,79 |
| 24.0 | 21,87 | 18,96 | 18,24 |
| 24.5 | 22,34 | 19,41 | 18,69 |
| 25.0 | 22,82 | 19,86 | 19,14 |
| 25.5 | 22,82 | 20,31 | 19,59 |
| 26.0 | 22,82 | 20,67 | 20,04 |
| 26.5 | 22,82 | 20,67 | 20,49 |
| 27.0 | 22,82 | 20,67 | 20,67 |
| 27.5 | 22,82 | 20,67 | 20,67 |

Lunghezza della maglia - Consumo di filato per maglia (mm) per un telo diritto/ rovescio (tabella 2)

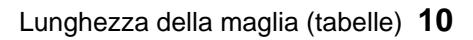

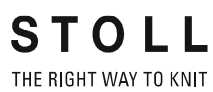